3. 一般競争入札操作手順

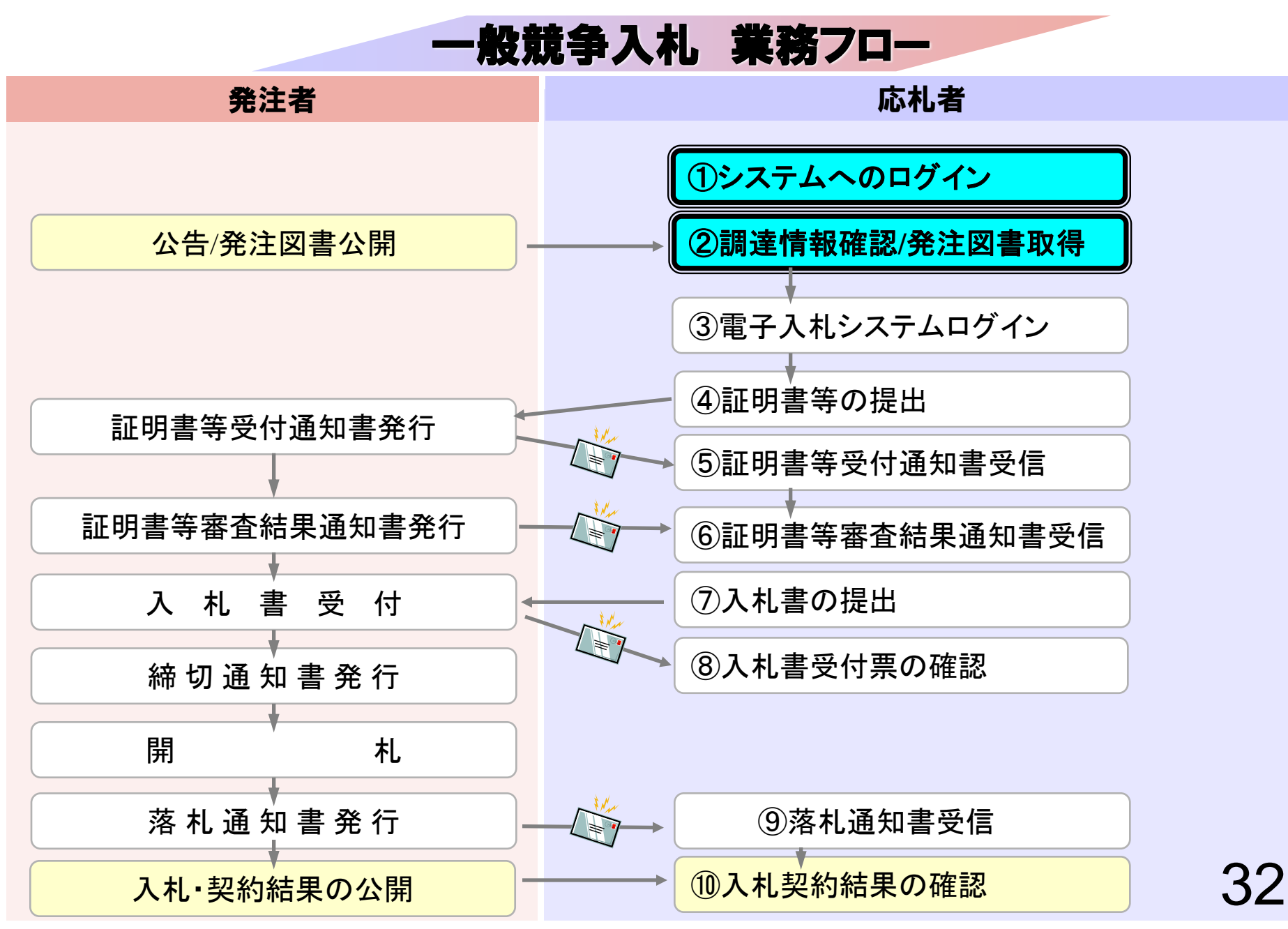

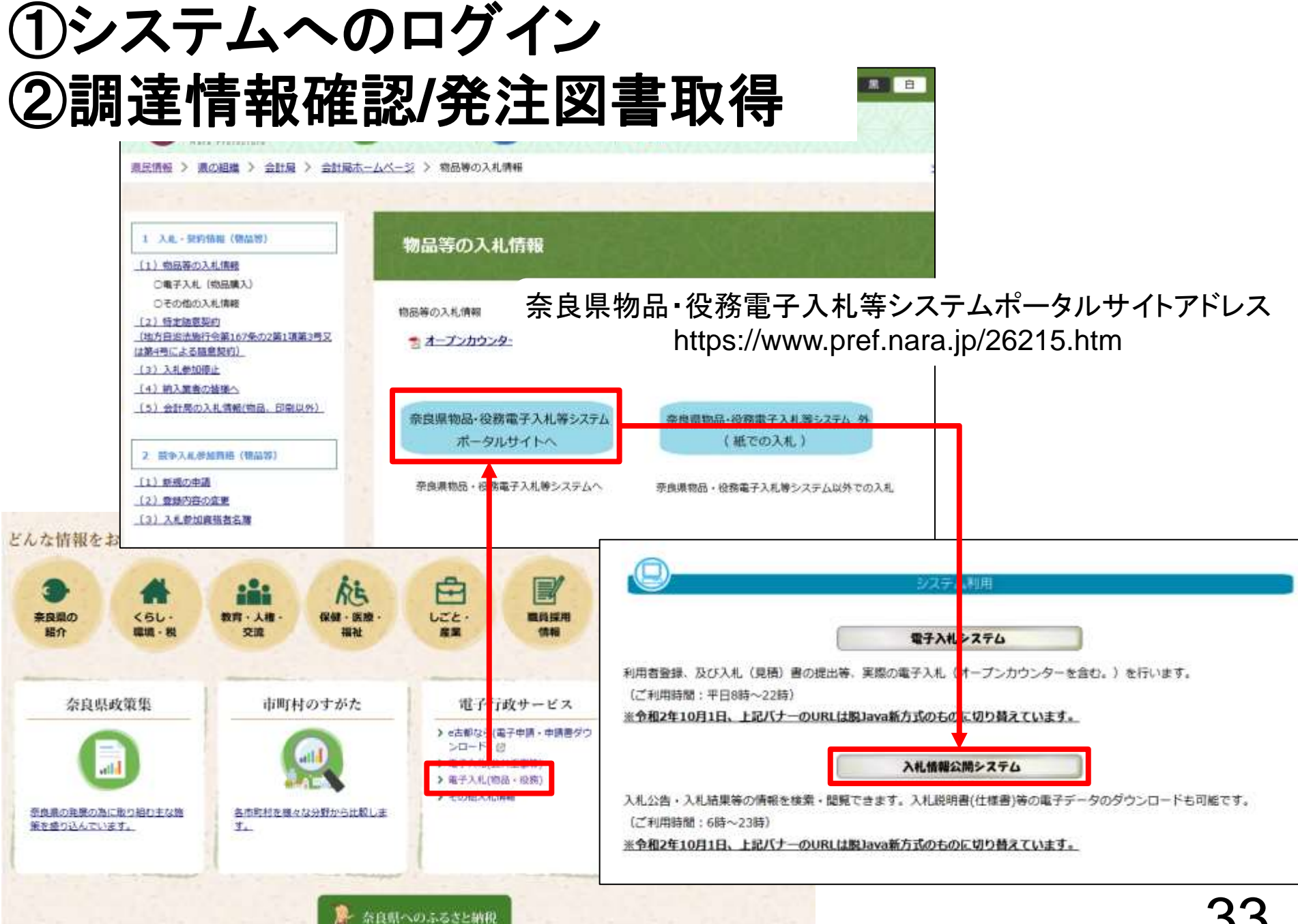

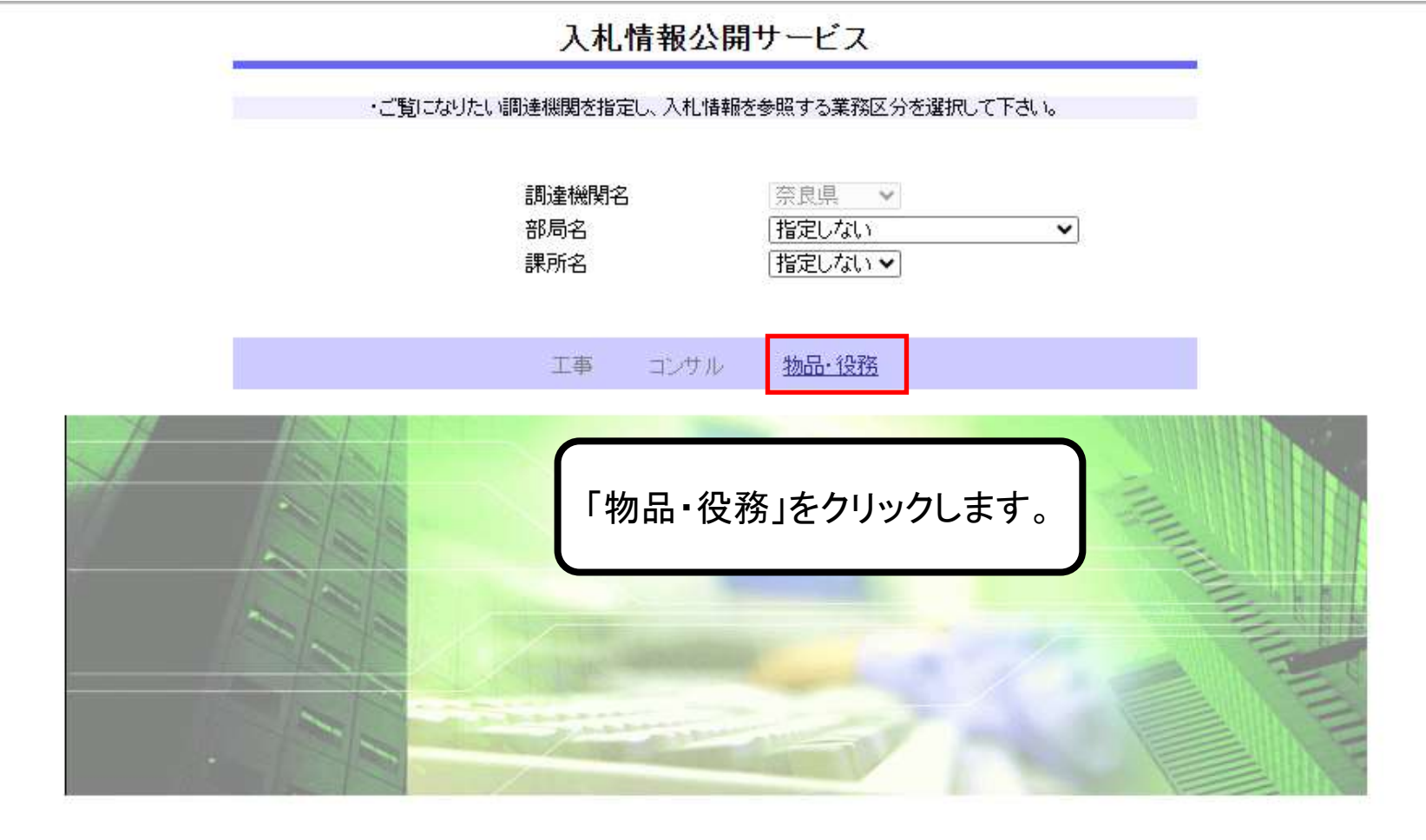

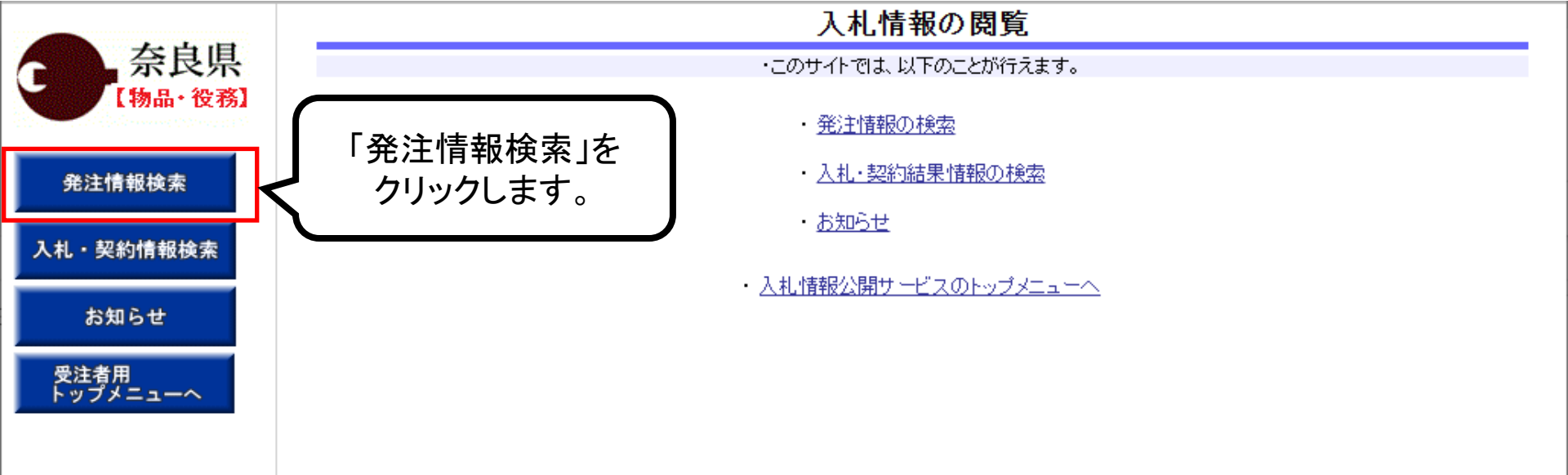

| <b>奈</b> 良県 | 発注情報検索                    |                  |            |      |         |          |       |        |   |
|-------------|---------------------------|------------------|------------|------|---------|----------|-------|--------|---|
| 【物品•役務】     |                           |                  |            |      |         |          | 検索    | クリア    |   |
|             | 年度                        | 指定しない 🗸          |            |      | バスワード制限 | 指定しない 🗸  |       |        |   |
| 発注情報検索      | 入札方式                      | 指定しない            |            | ~    | 案件区分    | 指定しない▼   |       |        |   |
|             | 資格区分                      | 指定しない 🖌          |            |      | 営業品目    | 指定しない 🗸  |       |        |   |
| 入札・契約情報検索   | 件名                        |                  |            |      |         |          |       |        |   |
|             | 契約管理番号                    |                  |            | を含む  |         | 検索条件を    | 入力して  | ,      |   |
| お知らせ        | 参加資格要件                    | 指定しない            |            | ~    |         | 「検索」をクリッ | ックします | -<br>0 |   |
| 受注者用        | 日付                        | 更新日~             | 🞱 ~~       |      |         |          |       |        |   |
| F97X=1-~    | 表示順                       | 更新日   ▼の□        | 降順✔        |      | 表示件数    | 10 🖌 件ごと |       |        |   |
|             | <ul> <li>公告情報を</li> </ul> | 参照するには、件名をクリックしま | ます。        |      |         |          |       |        |   |
|             | 公開日                       | 件名               | 契約管理<br>番号 | 入札方式 | 資格区分    | 営業品目     | 開札日   | 課所名    | _ |

※検索条件未入力の場合、 全件検索となります。

| 奈良県       |                                                  |                              |                       | 発注情報               | 検索      |          |            |            |   |
|-----------|--------------------------------------------------|------------------------------|-----------------------|--------------------|---------|----------|------------|------------|---|
| 【物品·役務】   |                                                  |                              |                       |                    |         |          | 検索         | クリア        |   |
|           | 年度                                               | 指定しない 🗸                      |                       |                    | バスワード制限 | 指定しない▼   |            |            |   |
| 発注情報検索    | 入札方式                                             | 指定しない                        |                       | ~                  | 案件区分    | 指定しない▼   |            |            |   |
|           | 資格区分                                             | 指定しない 🗸                      |                       |                    | 営業品目    | 指定しない 🗸  |            |            |   |
| 入札・契約情報検索 | 件名                                               |                              |                       |                    |         |          | 含む         |            |   |
|           | 契約管理番号                                           |                              |                       | を含む                | ;       |          |            |            |   |
| お知らせ      | 参加資格要件                                           | 指定しない                        |                       | ~                  | ]       |          |            |            |   |
| 受注者用      | 日付                                               | 更新日~                         | 🖉 ~                   | -                  |         |          |            |            |   |
| トップメニューへ  | 表示順                                              | 更新日    ●の日                   | 降順✔                   |                    | 表示件数    | 10 👻 件ごと |            |            |   |
|           | <ul> <li>公告情報を参照す</li> <li>検索結果一覧:1件の</li> </ul> | するには、件名をクリックしま<br>うち1-1件を表示  | ます。                   |                    |         |          |            | (全1ベー:     | ッ |
|           | 公開日                                              | 件名                           | 契約管理<br>番号            | 入札方式               | 資格区分    | 営業品目     | 開札日        | 課所名        |   |
|           |                                                  | <u> 0000測定委託</u>             | 2801004061<br>1102249 | ⊒ 一般競争入<br>札       | 役務等の提供  | 調査·研究    | 2024/06/11 | 会計局<br>会計局 |   |
|           | (<br>検<br>さ                                      | 「素条件に合致<br>れます。閲覧し<br>をクリックし | する案件<br>たい案件<br>てくださし | +が表示<br>+の件名<br>い。 |         |          |            |            |   |

| - | 奈良県     |
|---|---------|
| 5 | 【物品・役務】 |

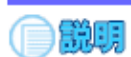

## 発注情報閲覧

EA

### 発注情報検索

入札・契約情報検索

お知らせ

受注者用 トップメニューへ

| () most                | N.S.                                                                         |
|------------------------|------------------------------------------------------------------------------|
| 更新日:2024/06/11         |                                                                              |
| 年度                     | 2024年度                                                                       |
| 件名                     | 00課 0000測定委託                                                                 |
| 契約管理番号                 | 28010040611102249                                                            |
| 入札方式                   | 一般競争入札                                                                       |
| 資格区分                   | <sup>役務等の提供</sup> 「み汁はお問覧」両面がまニナカます                                          |
| 営業品目                   | 調査研究・アンゴーの一部の見」回回が衣小されより。                                                    |
| 公開日                    | 2024/06/03 こちらから発注案件の情報を                                                     |
| 参加受付期限                 | 2024/06/11 11:00 閉覧オスニトがでキナナ                                                 |
| 入札締切日時                 | 2024/06/11 12:00                                                             |
| 開札日                    | 2024/06/11                                                                   |
| 予定価格(税抜)               | *****                                                                        |
| 同等品申請                  |                                                                              |
| 参加資格要件                 |                                                                              |
| その他要件等                 | <ul> <li>××による△△ができること</li> <li>※入札参加資格確認申請書を所定の日時までに提出する必要があります。</li> </ul> |
| 備考                     |                                                                              |
| 摘要                     |                                                                              |
| 課所名                    | ▲計局 会計局 人礼公告等のファイルや発注図書                                                      |
| 入札公告等ファイル1             | 01 入札公告.0世 ファイルをダウンロードする場合に                                                  |
| 入札公告等ファイル2             |                                                                              |
| 入札公告等ファイル3             | 03 <u>仕様書,pdf</u> はファイル名をクリックします。                                            |
|                        |                                                                              |
| 発注図書                   |                                                                              |
| 発注図書ファイル1              | 04 競争入札参加資格確認申請書.docx                                                        |
| 発注図書ファイル2              | <u>05内訳書.xls</u>                                                             |
| - ※送付ったノルロモルプロタ方は常いのよう |                                                                              |

※添付ファイルは必ず「保存」を選択し、タワンロートした後に開いて下さい。

※本案件は電子入札対象案件です。 電子入札システムで本案件を操作する場合は「電子入札システムへ」ボタンを押してログインしてください。

| )入札情報公開システム - 職場   | 昜 - Microsoft Edge              |                                                           | <u> </u>            |
|--------------------|---------------------------------|-----------------------------------------------------------|---------------------|
| https://www.epi-cl | oud.fwd.ne.jp/koukai/do/KK000Sł | howAction ダウンロード                                          |                     |
| 奈良県<br>[物品·役務]     |                                 | ◎ 01_入札公告.p<br>ファイルを開く                                    | pdf ① ①             |
|                    | 更新日:2024/06/11                  |                                                           |                     |
| 発注情報検索             | 年度<br>件名                        | 2024年度<br>〇〇課 〇〇〇測定委託                                     |                     |
| 入札・契約情報検索          | 契約管理番号<br>入札方式                  | 28010040611102249<br>一般競争入札                               | ダウンロード完了後、          |
| 4340 5 11          | 資格区分<br>営業品目                    | 2007年10日<br>10日<br>10日<br>10日<br>10日<br>10日<br>10日<br>10日 | ノアイルを確認してくたさい。      |
| お知らせ               | 公開日<br>参加受付期限                   | 2024/06/03 2024/06/11 11:00                               |                     |
| 受注者用<br>トップメニューへ   | 八礼御切日時<br>開札日<br>子宣伝教(影士)       | 2024/06/11 12:00                                          |                     |
|                    | 了之间俗(犹豫)<br>同笑品由諸               | **************************************                    |                     |
|                    | 参加资格要件                          | 常業種目Q4検査分析・調査業務                                           | iで登録                |
|                    | その他要件等                          | ××による△△ができること ※入札参加資格確認申請書を所                              | 定の日時までに提出する必要があります。 |
|                    | 備考                              |                                                           |                     |
|                    | 摘要                              |                                                           |                     |
|                    | 課所名                             | 会計局 会計局                                                   |                     |
|                    | 入札公告等ファイル1                      | <u>01 入札公告.pdf</u>                                        |                     |
|                    | 入札公告等ファイル2                      | <u>02 入札説明書.pdf</u>                                       |                     |
|                    | 入札公告等ファイル3                      | <u>03 仕様書.pdf</u>                                         |                     |
|                    | 発注図書                            |                                                           |                     |
|                    | 発注図書ファイル1                       | 04 競争入札参加資格確認申請書                                          | <u>₿.docx</u>       |
|                    | 発注図書ファイル2                       | <u>05内訳書.xls</u>                                          |                     |

※本案件は電子入札対象案件です。 電子入札システムで本案件を操作する場合は「電子入札システムへ」ボタンを押してログインしてください。

電子入札システムへ

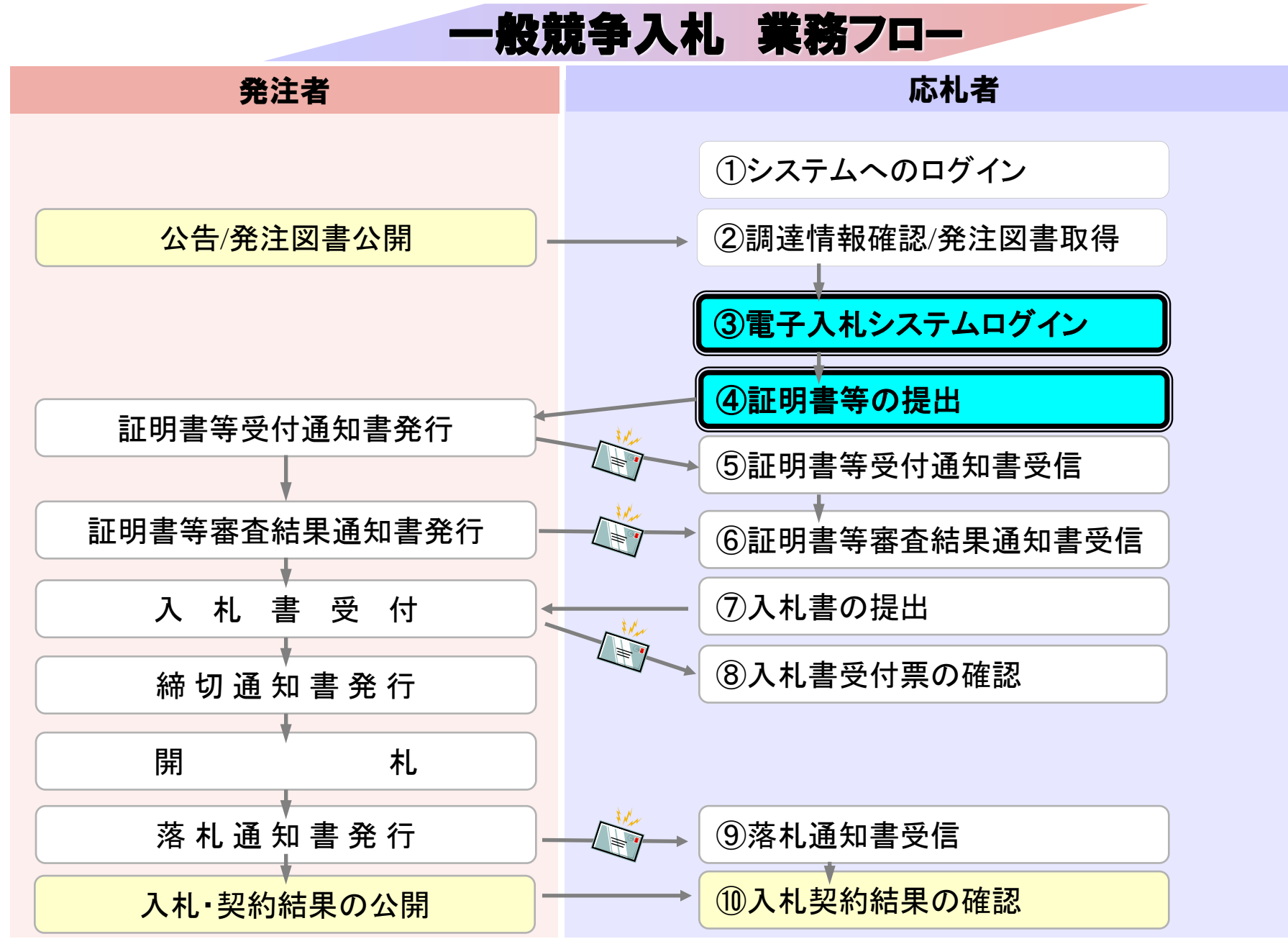

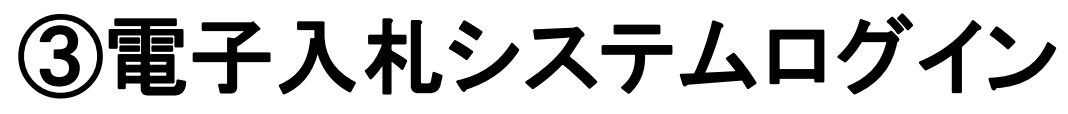

|                                              | ホームページマ                            | 検索 Foreign Languag       | 28 文字サイズ 標準 拡大 救暴会 黒 白                                                                                                    |
|----------------------------------------------|------------------------------------|--------------------------|----------------------------------------------------------------------------------------------------|
| 3                                            | 奈良県 🚯                              | 県民情報 訪れ。観光情報             | ▲ 防災・危機管理                                                                                                    |
| 現民情報 >                                       | 原の組織 > 会計局 > 会計局ホーム/               | ≤−ジ > 窓品等の入札情報           |                                                                                                    |
|                                              |                                    |                          | A STATE OF PERSON AND A STATE OF PERSON AND |
| 1 3.85                                       | 19735ANI (98/4279)                 |                          |                                                                                                    |
| _(1) 物品等:                                    | の入札情報                              | 物面寺の人札頂戦                 |                                                                                                    |
| <ul> <li>〇電子入I</li> <li>〇モの他(</li> </ul>     | 札 (物品購入)<br>の入札情報                  | #8時の34歳の 奈良県             | 物品・役務電子入札等システムポータルサイトアドレ                                                                                                    |
| (2) 特定語<br>(地方自追击)                           | 意契約<br>動行令第167条の2第1項第3号又           | * オープンカウンター              | https://www.pref.nara.ip/26215.htm                                                                                                    |
| (は第4時による<br>(3)入礼祭(                          | 5國意製約)<br>10停止                     | All Andrews Andrews      |                                                                                                    |
| <u>(4) 納入類</u> (5) 会社感                       | <u>着の皆堪へ</u><br>の3.4 情報(物品、同型(194) |                          |                                                                                                    |
|                                              | CONTRACTORY ACTION 12              | 奈良県物品・役務電子入札等システム        | ム 奈根県物品・役務電子入札等システム 外<br>(単一字の入札)                                                                                                    |
| 2. 鼓争入机                                      | 参加資格(標品等)                          | -37694 FK                | ( mcont)                                                                                                    |
| <ol> <li>(1) 新規の</li> <li>(2) 愛嬌的</li> </ol> | <u>申請</u><br>音の変更                  | 奈良県物品・杉吉電子入札等システムへ       | 奈良県物品・役務電子入札等システム以外での入札                                                                                                    |
| (3) 入礼堂                                      | 如麻薇者名雕                             |                          |                                                                                                    |
| * 11 18 2 49                                 |                                    |                          | UAT MUR                                                                                                    |
|                                              | iii As                             |                          | 電子入札システム                                                                                                    |
| 良景の くらし・<br>紹介 環境・税                          | 教育・人権・                             | しごと・ 職員採用<br>産業 情報       | 利用者登録、及び入札(見積)書の提出等、実際の電子入札(オープンカウンターを含む。)を行います。                                                                                                    |
|                                              |                                    |                          | (ご利用時間:平日8時~22時)                                                                                                    |
| As the state of the                          | dimeters de 20 de                  | and the following of the | ※令相2年10月1日、上記八ナーのURLは脱Java新万式のものに切り替えています。                                                                                                    |
| 家良乐叹来来                                       | 11ml #100 9 10-72                  |                          | 入礼情報公開システム                                                                                                    |
|                                              |                                    | >=-ド ()                  | 入札公告・入札結果等の情報を検索・閲覧できます。入札脱明書(仕様書)等の電子データのダウンロードも可能です。                                                                                                    |
|                                              | ALC: N                             | > 箱子入札(物品、投稿)            | (ご利用時間:6時~23時)                                                                                                    |
| U最の発展の為に取り組む主な施<br>P塗り込んでいます。                | 各市町村を様々な分野から比較しま<br>す。             |                          | ※令相2年10月1日、上記パナーのURLは限Java新方式のものに切り替えています。                                                                                                    |
| a factor and a state of the                  |                                    |                          | スケジュール イベント出演                                                                                                    |
| C. C. S. S. S. S. S. S. S. S. S. S. S. S. S. | and the second                     | and the second second    |                                                                                                    |
|                                              | D 48                               | 思へのふるさと納税                | Λ·                                                                                                    |

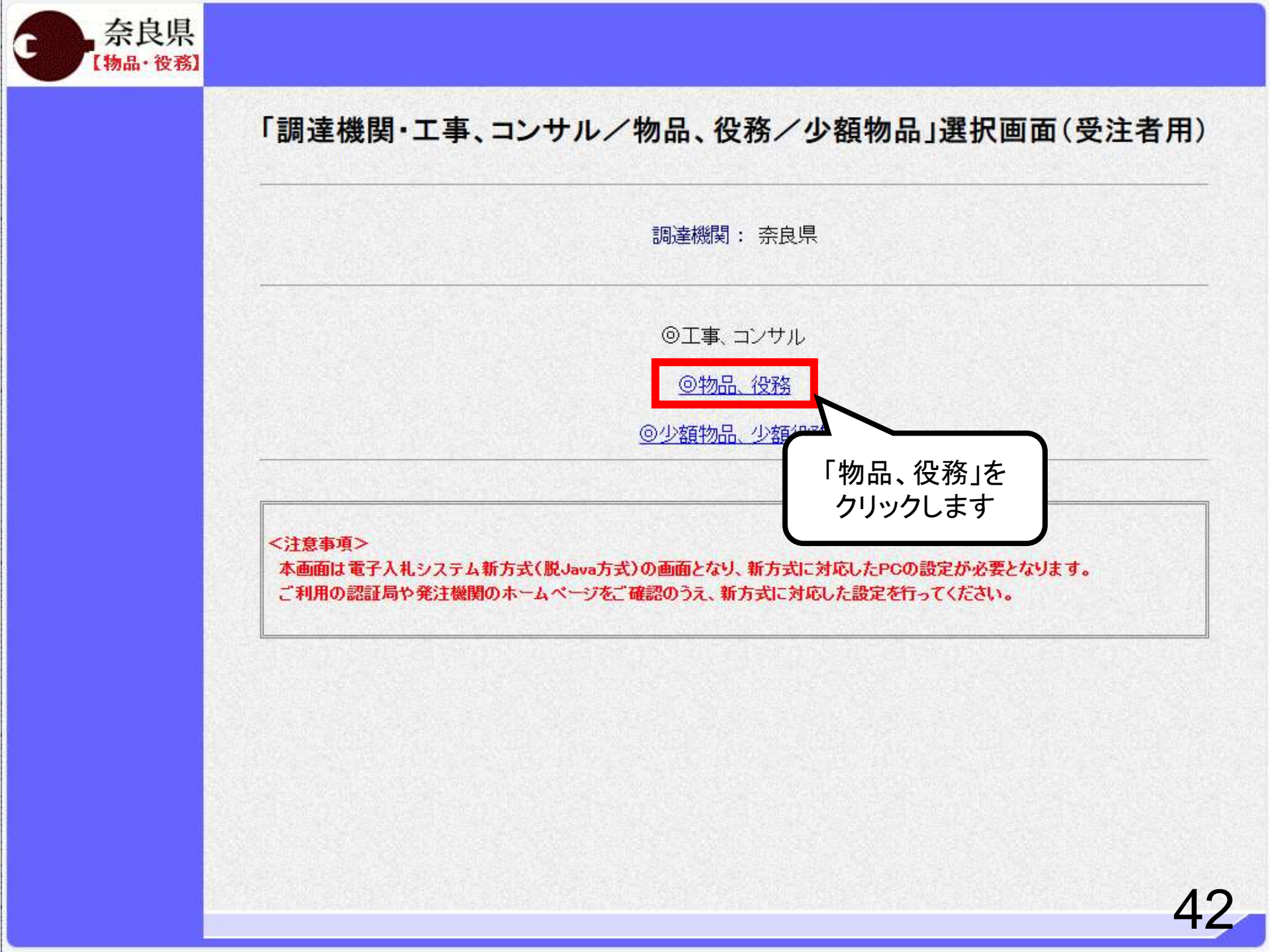

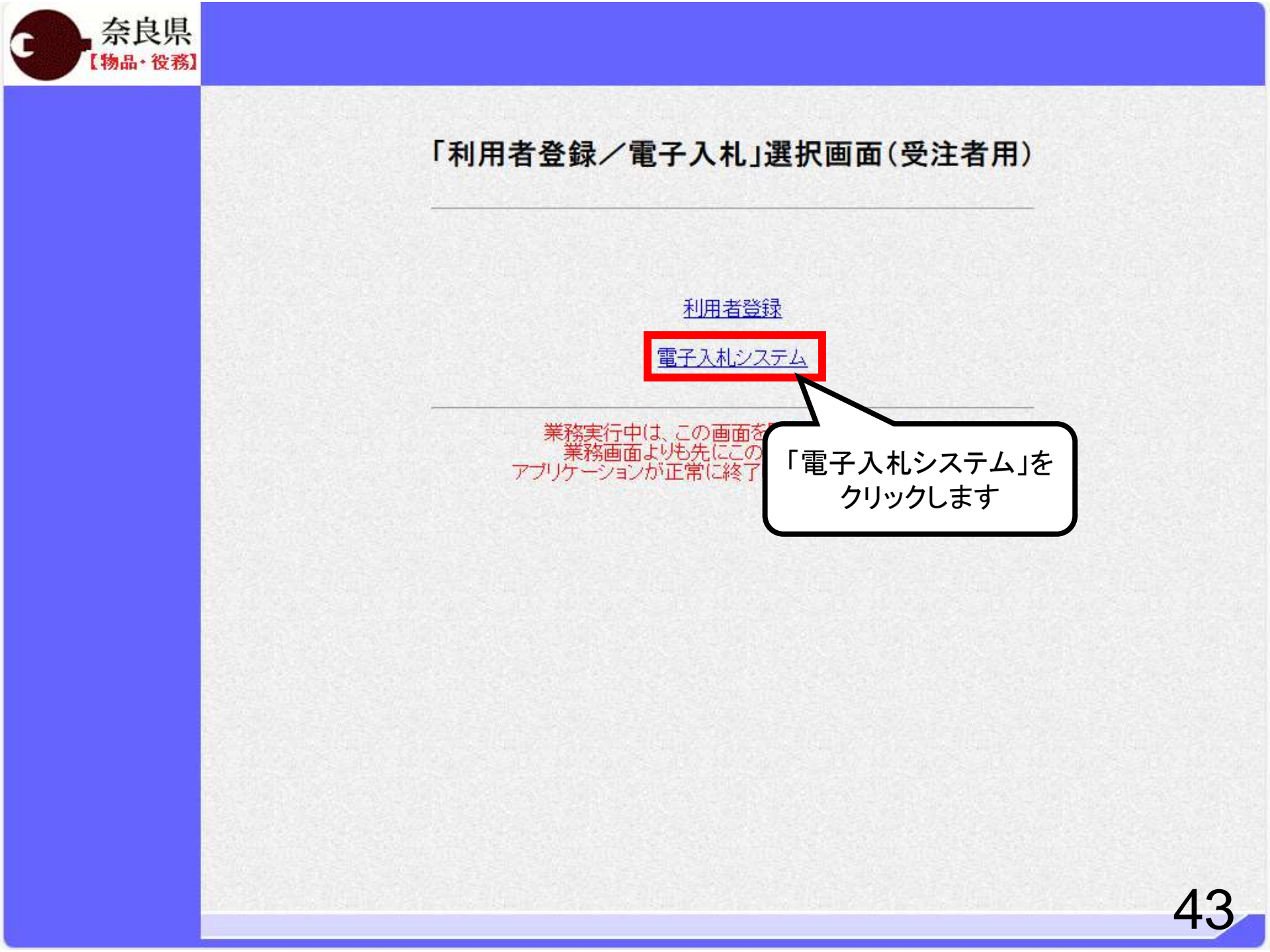

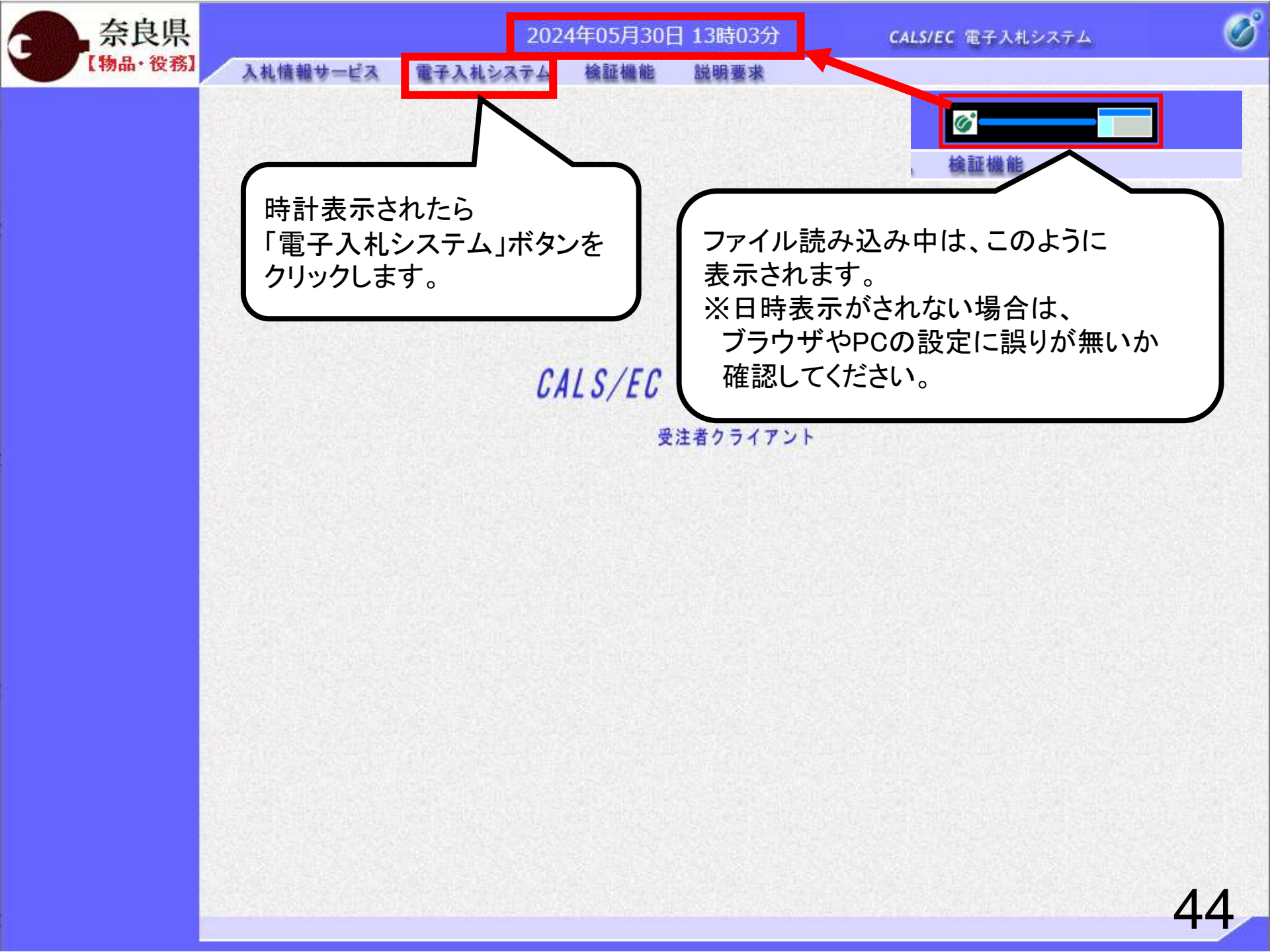

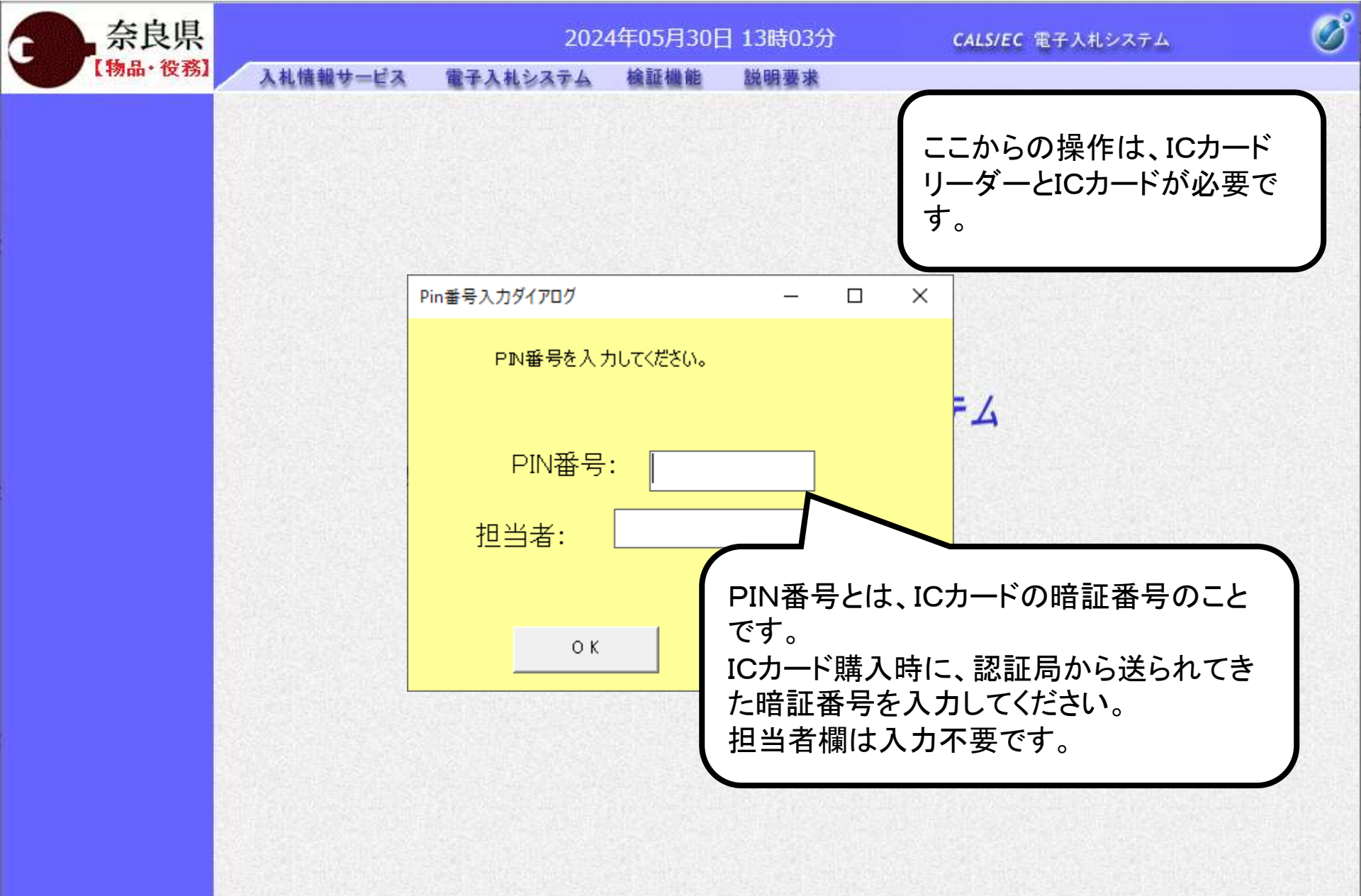

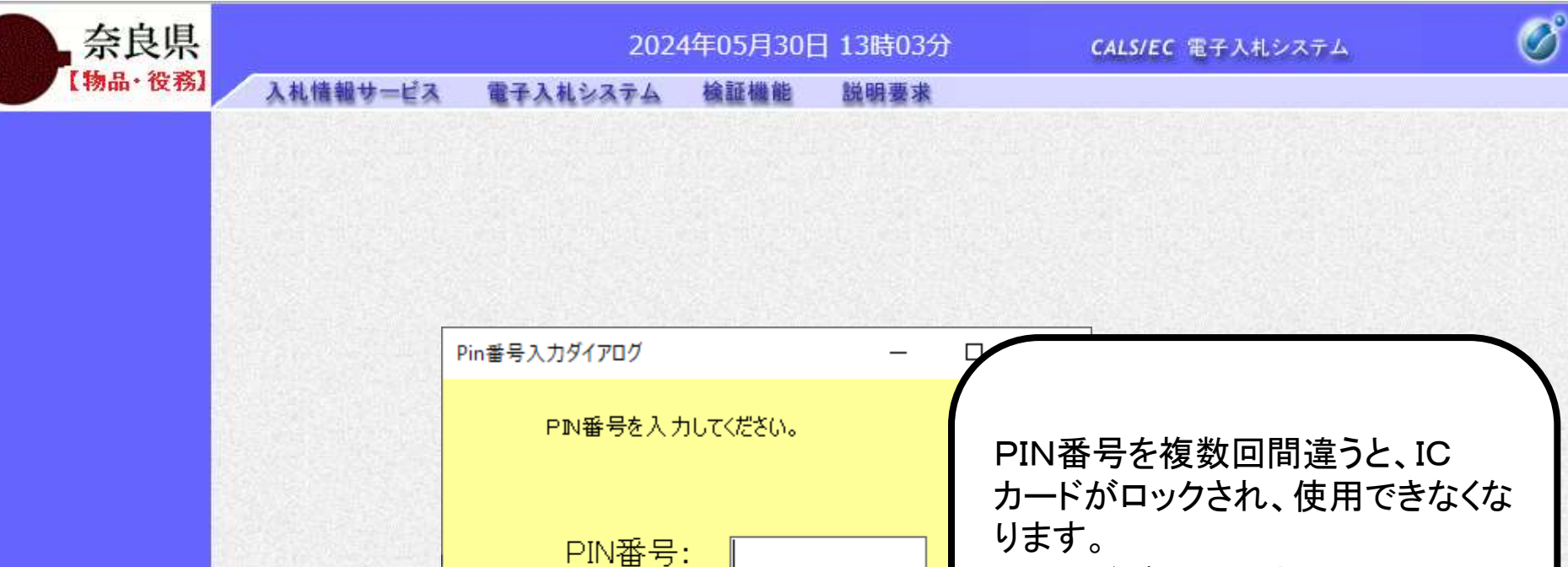

キャンセル

担当者:

ОΚ

| ICカードがロックされた場合は、認 |
|-------------------|
| 証局にロックの解除を依頼してくだ  |
| さい。               |

※ロックの解除には、数日かかる 場合がありますのでご注意下さい。

|                |                     | 4 檢証機能 説明要求          |                |                    |
|----------------|---------------------|----------------------|----------------|--------------------|
| 100            |                     | 調達案件                 | 牛一覧            |                    |
| 一覧             |                     | 調達案件                 |                |                    |
| ● 契約管理番号       |                     | ※完全一致検索              | ○案件番号          |                    |
| 案件名称           |                     |                      | 契約管理番号または案件額   | 番号のみの場合はチェックしてくださし |
| 人札力式<br>家件扣出部署 | 主(<br>  部局が弾択してください | V                    | 逓捗状況  主(       |                    |
| 課所             | 全て▼                 |                      | □箱木豆科/用の未汁を改力し | ノない場合は ナエソンし しください |
| 入札書締切日時        |                     | ~                    |                |                    |
| 開札日時           |                     |                      |                |                    |
| 表示件数           | 10 🗸                |                      |                |                    |
| 案件表示順序         |                     | ✓□□昇順                |                | 検索 🕥 🕟             |
|                |                     | ●降順                  |                |                    |
|                |                     |                      |                |                    |
|                | ログイ<br>「調達          | ンに成功すると<br>案件一覧」画面が著 | 表示されます。        |                    |
|                | ログイ<br>「調達          | ンに成功すると<br>案件一覧」画面が著 | 表示されます。        |                    |
|                | ログイ<br>「調達          | ンに成功すると<br>案件一覧」画面がす | 表示されます。        |                    |
|                | ログイ<br>「調達          | ンに成功すると<br>案件一覧」画面がま | 表示されます。        |                    |
|                | ログイ<br>「調達          | ンに成功すると<br>案件一覧」画面がま | 表示されます。        |                    |

# ④証明書等の提出

年06月11日 13時54分

CALS/EC 電子入札システム

Ø

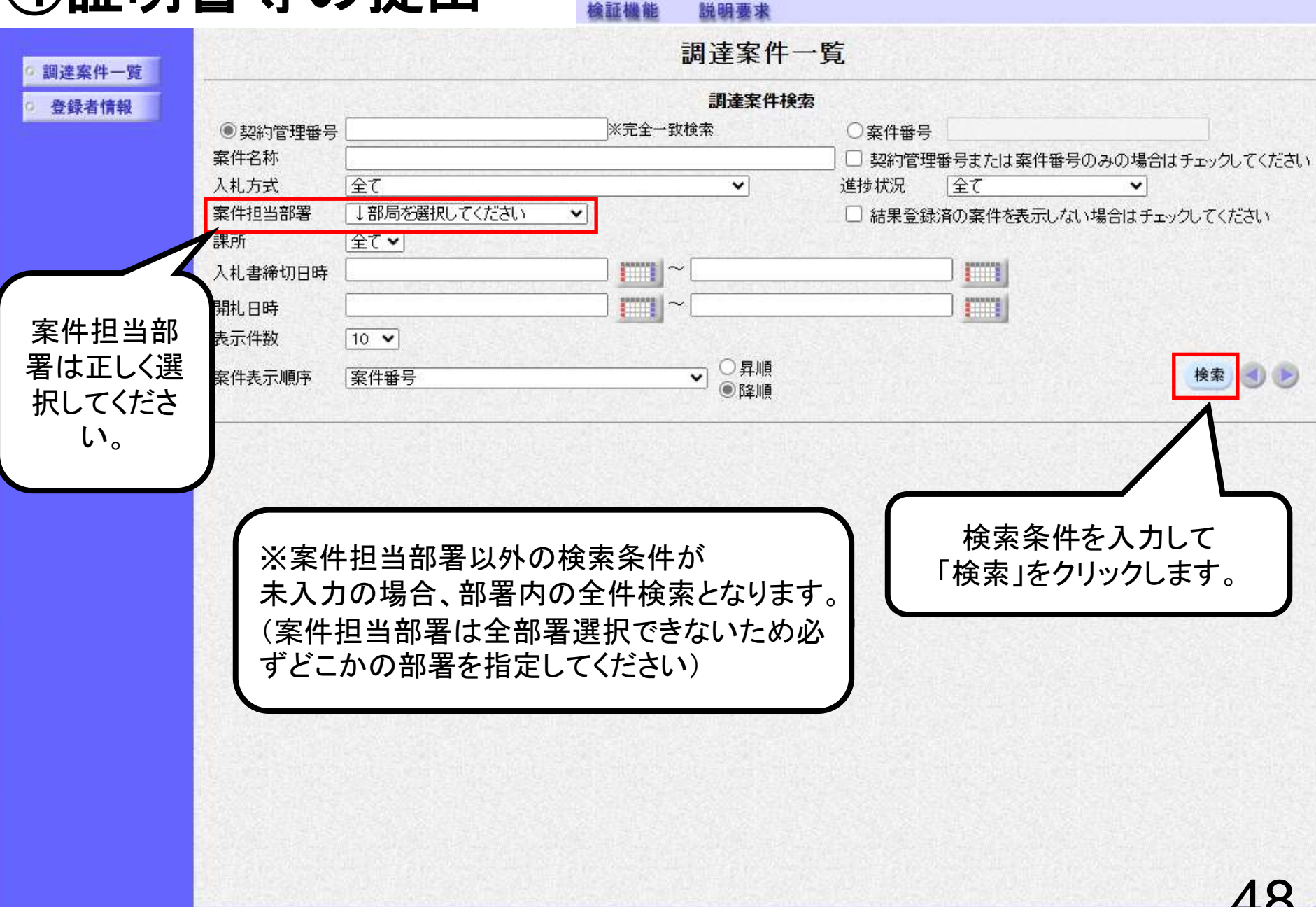

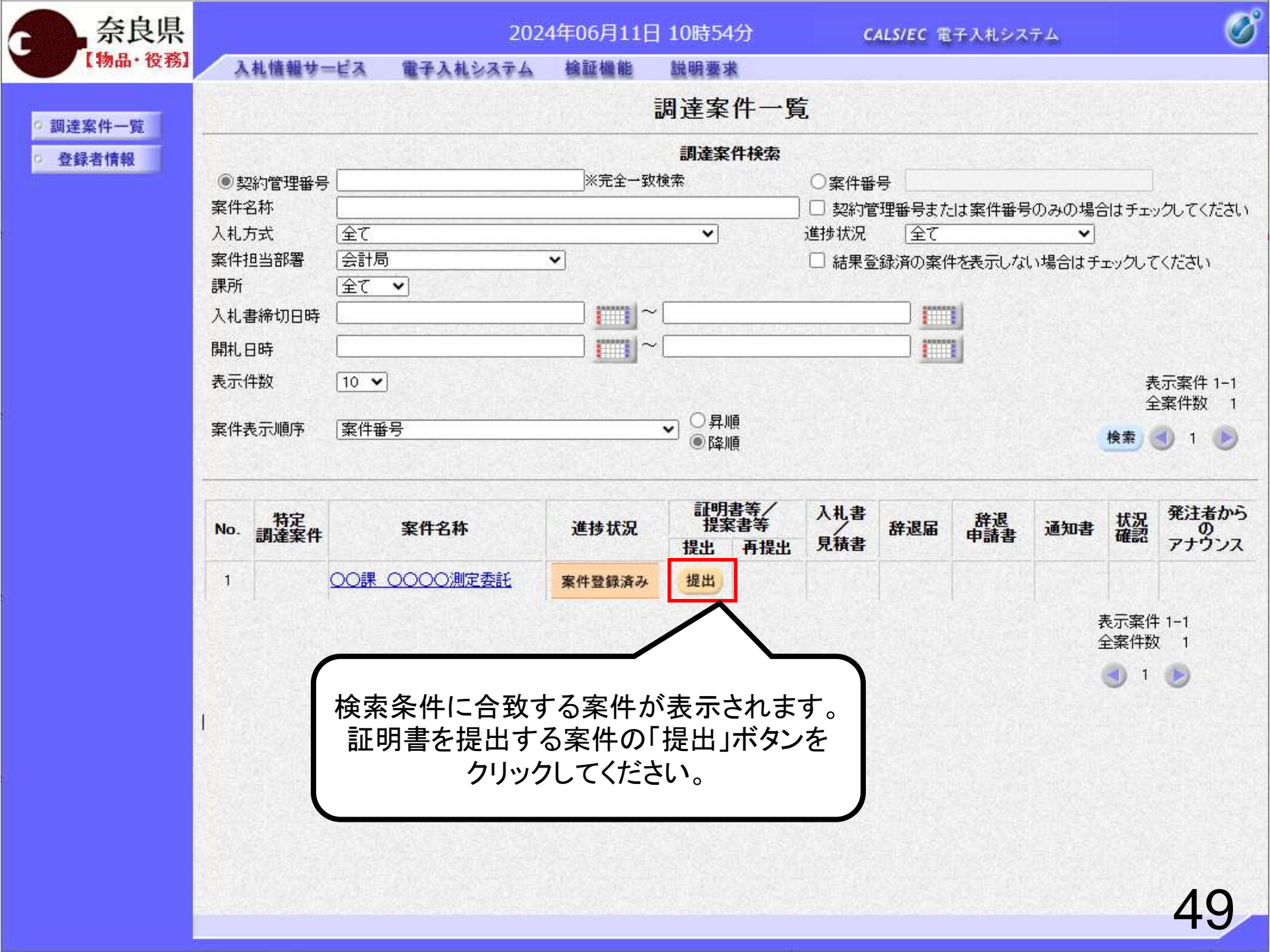

| 奈良県      |                              | 2024年06月11                                                                                           | 日 10時55分                                                              | <b>CALS/EC</b> 電子入札システ                         | д 🍼                                                             |
|----------|------------------------------|----------------------------------------------------------------------------------------------------|-----------------------------------------------------------------------|------------------------------------------------|-----------------------------------------------------------------|
| 【物品・役務】  | 入札情報サービス 電子入                 | ミンステム 検証機能                                                                                           | 説明要求                                                                  |                                                |                                                                 |
| • 調達案件一覧 |                              |                                                                                                    | 証明書等提出                                                                |                                                |                                                                 |
| ○ 登録者情報  | 奈良県                          |                                                                                                    |                                                                       | (株)テスト商会01                                     |                                                                 |
|          | 奈良 太郎 様                      |                                                                                                    |                                                                       | テスト 1太郎                                        |                                                                 |
|          | 本件                           | の入札に関し、入札に参加す                                                                                        | る義務を満たすことを証明す                                                         | るために証明書等を提出します。                                |                                                                 |
|          | 案件番号<br>案件名称<br>入札方式<br>添付資料 | : 95052801002024<br>: ○○課 ○○○○<br>: 一般競争入札<br>:<br><b>添付資料追加</b><br>↓添付資料として<br>※添付資料の送付<br>添付するファイ) | 0001<br>)測定委託<br>削除<br>添付されるファイル<br>言可能サイズは、zip圧縮した<br>以は、最新のチェックデータで | 参照<br>参照<br>状態で3.0MBまでです。<br>ウイルスチェックを行ってください。 | 必要な資料を<br>添付するため<br>「参照」ボタンを<br>クリックします。<br>ZIPファイルも<br>添付可能です。 |
|          | >理給元/<br>連絡先氏名               | : テスト 1太郎                                                                                            |                                                                       |                                                |                                                                 |
|          | 連絡先電話番                       | 号 : 03-3333-0001                                                                                     |                                                                       |                                                |                                                                 |
|          | 連絡先FAX                       | : 03-3333-0001                                                                                       |                                                                       |                                                |                                                                 |
|          | 連絡先E−Mail                    | : xxx@xxx.com                                                                                        |                                                                       |                                                |                                                                 |
|          | 連絡先FAX<br>連絡先EMail           | : 03-3333-0001<br>: xxx@xxx.com                                                                      | 出内容確認                                                                 |                                                |                                                                 |

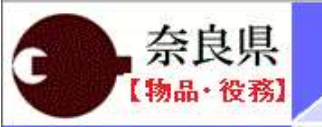

◎ 調達案件一覧

Ø

入札情報サービス 電子入札システム 検証機能 説明要求

証明書等提出

|       |                                                                     |               |                                          |                  |                        | ×        |                       |
|-------|---------------------------------------------------------------------|---------------|------------------------------------------|------------------|------------------------|----------|-----------------------|
|       | $\leftarrow \rightarrow \checkmark \uparrow \square \rightarrow PC$ | > デスクトップ > 湯  | 約付資料                                     | √ Č              | 添付資料の検索                | م        |                       |
|       | 整理 ▼ 新しいフォルダー                                                       |               |                                          |                  |                        | - 🔳 😧    |                       |
|       |                                                                     | 名前            | ^                                        | 更新日時             | 種類                     | サイズ      |                       |
|       | ₩ 9199 79 EX                                                        | 🚾 04_競争入札     | 参加資格確認申請書.docx                           | 2024/06/11 10:32 | Microsoft Word         | 19 KB    |                       |
|       | box Box                                                             |               |                                          |                  |                        |          |                       |
|       | 📥 OneDrive - Hitachi Gı                                             |               |                                          |                  |                        |          |                       |
|       | PC                                                                  |               |                                          |                  |                        |          |                       |
|       | 🤿 ネットワーク                                                            |               |                                          |                  |                        |          |                       |
| 1     |                                                                     |               |                                          |                  |                        |          |                       |
|       |                                                                     |               |                                          |                  |                        | ,        | o                     |
|       |                                                                     |               |                                          |                  |                        |          |                       |
|       |                                                                     |               |                                          |                  |                        |          | No. State In Contract |
|       |                                                                     |               |                                          |                  |                        |          |                       |
|       |                                                                     |               |                                          |                  |                        |          |                       |
|       | 7- (1)                                                              | 7 (h))        | 1 400 in 140 in 140 and 277 in 240 and 1 |                  | + * 7 * 7 - / 11 / + * |          |                       |
|       | ノアイル                                                                | 名(№): 04_競争入村 | L参加資格確認申請書.docx                          | · · · · · ·      | すべくのノアイル (*.*)         | ~        |                       |
| 1     |                                                                     |               |                                          |                  | 開く( <u>O</u> )         | キャンセル    |                       |
| 1.    |                                                                     |               |                                          | 51557.7257.      | $\sim$                 |          |                       |
|       |                                                                     |               |                                          |                  |                        |          |                       |
| 1     |                                                                     |               |                                          |                  |                        |          |                       |
| 1     |                                                                     |               | 提出                                       | 出する資料            | 急を選択し                  | τ        |                       |
| 1     |                                                                     |               |                                          | コナの良イ            |                        | <<br>+-∔ |                       |
| 10.00 |                                                                     |               | 「用く                                      | 」ホメンを            | クリツクしる                 | ちり。      | の「日日日」                |

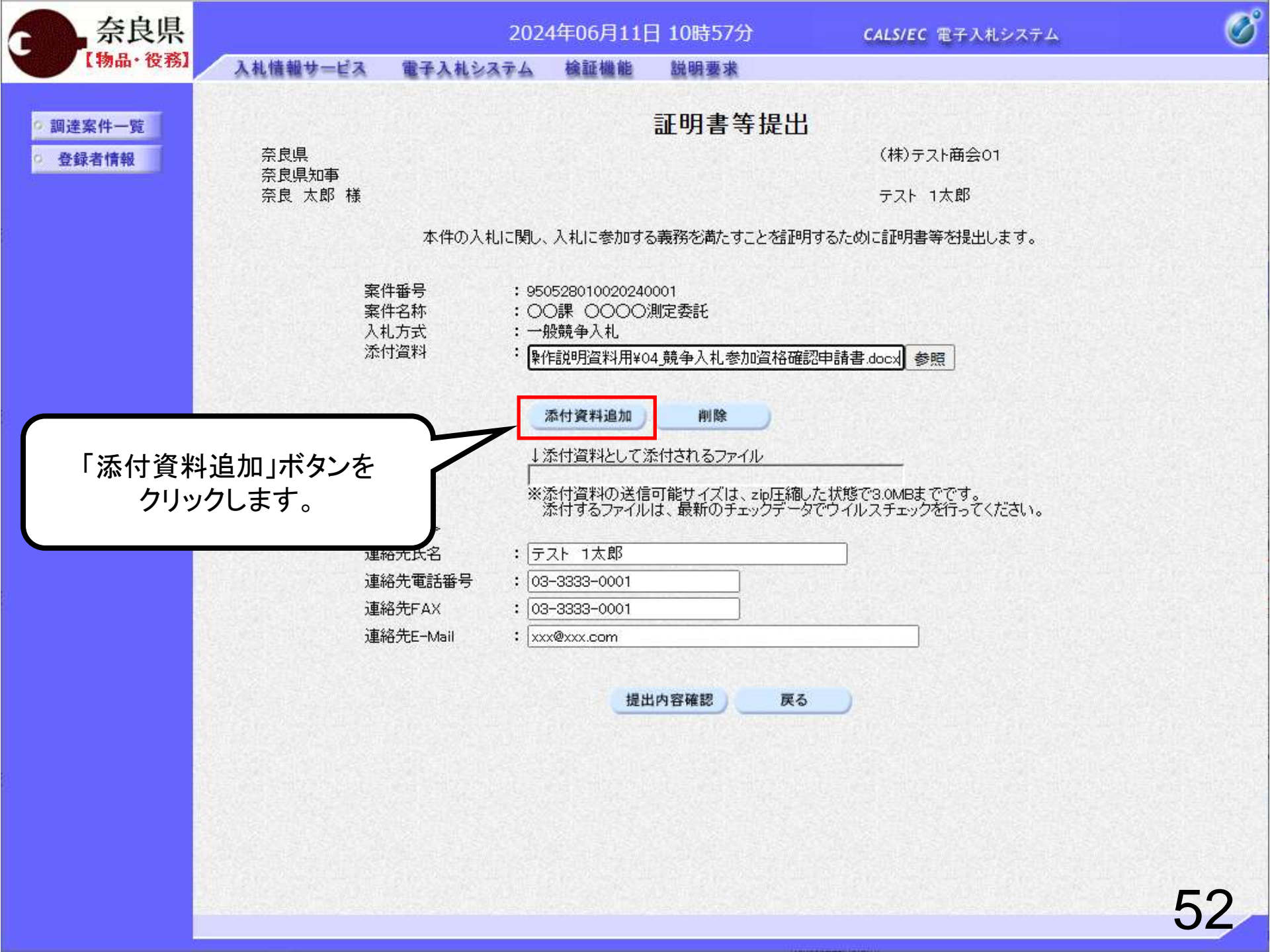

| 奈良県                       |                                        | 2024年06月11日 10時57分                                                                                             | CALS/EC 電子入札システム                                       | ø  |
|---------------------------|----------------------------------------|----------------------------------------------------------------------------------------------------|--------------------------------------------------------|----|
| 【物品・役務】                   | 入札情報サービス 電子入札シ                         | ステム 検証機能 説明要求                                                                                                  |                                                        |    |
| の調達案件一覧                   |                                        | 証明書等提出                                                                                                    | ł                                                      |    |
| <ul> <li>登録者情報</li> </ul> | 奈良県                                    |                                                                                                    | (株)テスト商会01                                             |    |
|                           | 奈良県知事<br>奈良 太郎 様                       |                                                                                                    | テスト 1太郎                                                |    |
|                           | 本件の入                                   | 札に関し、入札に参加する義務を満たすことを記明                                                                                        | 月するために証明書等を提出します。                                      |    |
|                           | 案件番号<br>案件名称<br>入札方式<br>添付資料           | : 950528010020240001<br>: 〇〇課 〇〇〇〇測定委託<br>: 一般競争入札<br>: C:¥Users¥sha332¥Documents¥奈良県操                         | *作説明資料用+ 参照                                            |    |
|                           | <連絡先>                                  | 添付資料追加 削除<br>↓添付資料として添付されるファイル<br>C¥Users¥sha332¥Documents¥奈良県操<br>※添付資料の送信可能サイズは、zip圧縮<br>添付するファイルは、最新のチェックデー | :作説明資料用:<br>した状態で3.0MBまでです。<br>タでウイルスチェックを行ってください。<br> |    |
|                           | 連絡先氏名                                  | : テスト 1太郎                                                                                                    |                                                        |    |
|                           | 建裕元电話番号<br>演級先F∆X                      | : 03-3333-0001                                                                                                 |                                                        |    |
|                           | 連絡先E-Mail                              | : [xxx@xxx.com                                                                                                 |                                                        |    |
|                           | 資料添付が完了したら<br>「提出内容確認」ボタンを<br>クリックします。 | 提出內容確認 戻る                                                                                                    | 5                                                      |    |
|                           |                                        |                                                                                                    |                                                        | 53 |

| 奈良県               |           | 2                                                                                                    | 024年06月11日                                                                                                    | ] 10時57分                                              | <b>CALS/EC</b> 電子入札システム | Ø |
|-------------------|-----------|----------------------------------------------------------------------------------------------------|----------------------------------------------------------------------------------------------------|-------------------------------------------------------|-------------------------|---|
| 1 199 40 1 12 199 | 入札情報サービス  | 電子入札システ                                                                                                    | ム検証機能                                                                                                    | 説明要求                                                  |                         |   |
| 0 調達家件一覧          |           |                                                                                                    | 証明                                                                                                    | 書等提出内                                                 | ]容確認                    |   |
| A 科品者情報           | 奈良県       |                                                                                                    |                                                                                                    |                                                       | (株)テスト商会01              |   |
| JE SA TI INTK     | 奈良太郎様     |                                                                                                    |                                                                                                    |                                                       | テスト 1太郎                 |   |
|                   |           | 本件の入札に                                                                                                    | 関し、入札に参加する                                                                                                    | 。<br>義務を満たすこと <sup>2</sup>                            | 結理月するために証明書等を提出します。     |   |
|                   | 案案入添 <連連連 | 件番号 :<br>件名称 :<br>札方式 :<br>神名称 :<br>連絡先><br>絡先氏名 :<br>絡先氏名 :<br>総先氏名 :<br>総先氏名 :<br>総先氏名 :<br>総先氏名 :<br>総先氏名 :<br>総先氏名 : | 9505280100202400<br>〇〇課 〇〇〇ぷ<br>一般競争入札<br>C:¥Users¥sha332¥1<br>請書.docx<br>テスト 1太郎<br>03-3333-0001<br>03-3333-0001<br>xxx@xxx.com<br>に間違いがな<br>問題なけ<br>」ボタンをク | 001<br>動定委託<br>Documents¥奈良リ<br>ないか確認<br>れば<br>リックします | 県操作説明資料用¥04.競争入札参加資格確認申 |   |
|                   |           |                                                                                                    |                                                                                                    |                                                       |                         |   |

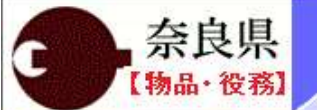

調達案件一覧 登録者情報 入札情報サービス

2024年06月11日 10時58分

CALS/EC 電子入札システム

電子入札システム 検証機能 説明要求

証明書等送信完了

証明書等は正常に送信されました。

調達案件一覧

以上で、システムでの証明書の提出が 完了です。

この後、発注機関側で証明書に不備が ないかを確認し、不備がなければ「証 明書等受付通知書」が発行されます。

その後、発注機関側で資格審査を行い、 合格・不合格を記載した「証明書等審 査結果通知書」が発行されます。 B

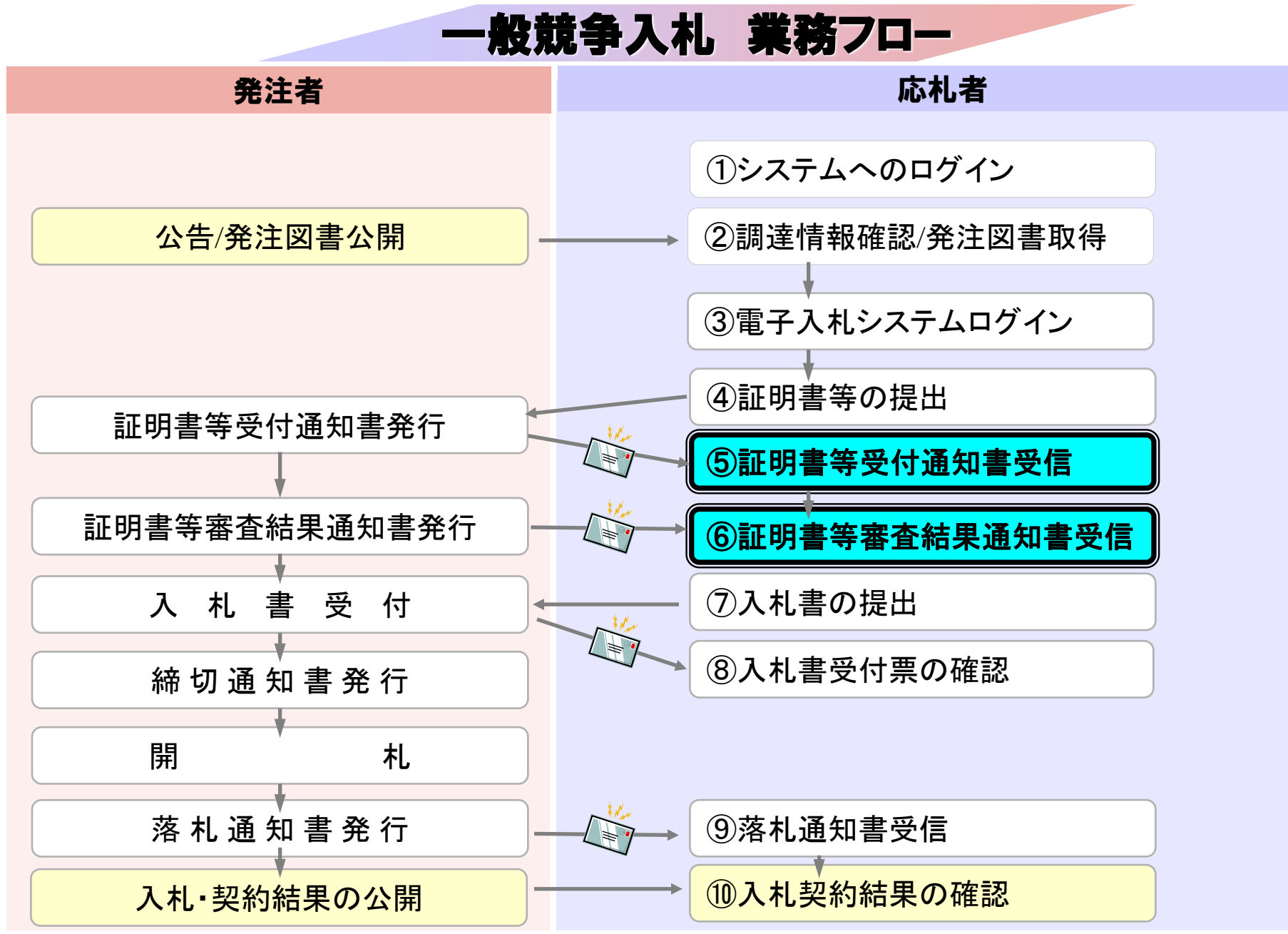

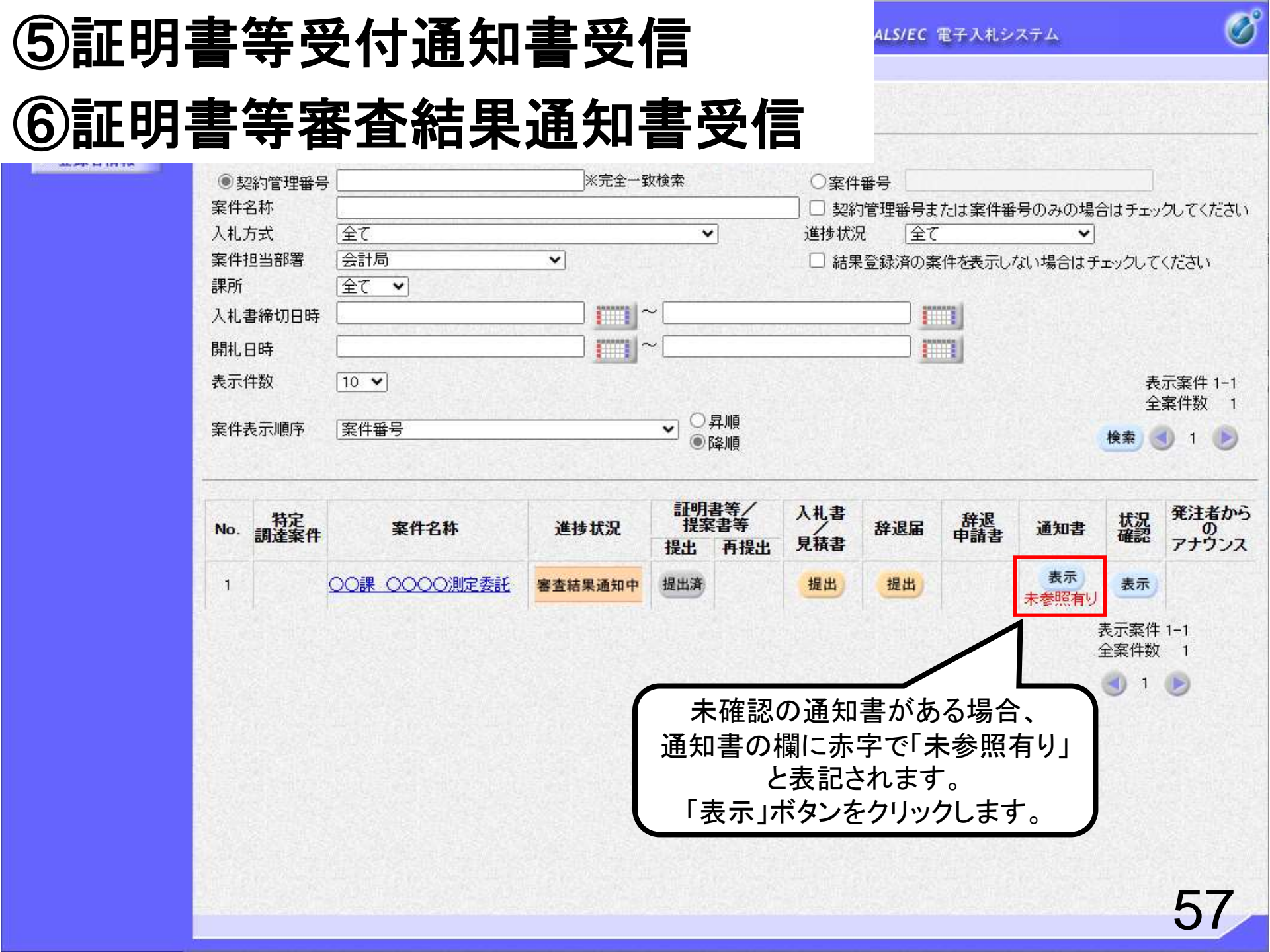

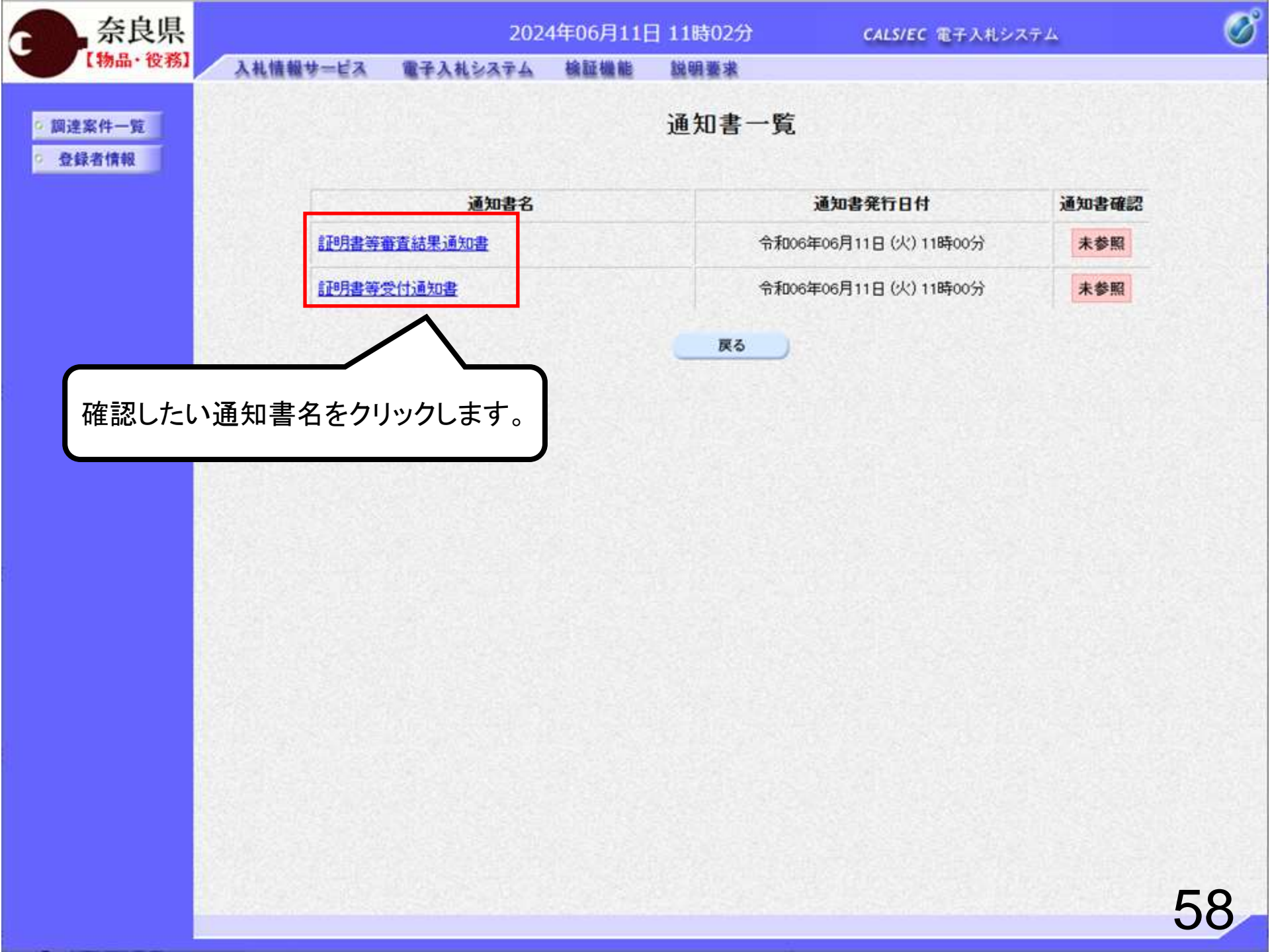

| 奈良県      |                                      | 2024年06月11                                                              | 日 11時03分                                       | CALS/EC 電子入札システム | Ø  |
|----------|--------------------------------------|-------------------------------------------------------------------------|------------------------------------------------|------------------|----|
| 【物品·役務】  | 入札情報サービス 電子                          | 入札システム 検証機能                                                             | 説明要求                                           |                  |    |
| 9 調達案件一覧 |                                      | 証                                                                       | 明書等受付通知                                        | ]書               |    |
| ○ 登録者情報  | (株)テスト商会01                           |                                                                         |                                                | 奈良県<br>奈良県知事     |    |
|          | テスト 1太郎 様                            |                                                                         |                                                | 奈良 太郎            |    |
|          |                                      | 下記の調達案                                                                  | 用こついて、証明書等を受領                                  | 〕いたしました。         |    |
|          |                                      |                                                                         | 5                                              |                  |    |
|          | 案件番号<br>案件名称<br>入札方式<br>受付日時<br>受付番号 | 950528010020240<br>〇〇課 〇〇〇渕<br>一般競争入札<br>令和06年06月11日<br>950528010020240 | 001<br><b>顺定委託</b><br>(火) 11時00分<br>0011200001 |                  |    |
|          |                                      |                                                                         | 印刷 戻る                                          |                  | 2  |
|          |                                      |                                                                         |                                                |                  |    |
|          |                                      |                                                                         |                                                |                  |    |
|          |                                      |                                                                         |                                                |                  |    |
|          |                                      |                                                                         |                                                |                  |    |
|          |                                      |                                                                         |                                                |                  | 59 |

a

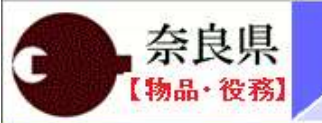

調達案件一覧 登録者情報 2024年06月11日 11時04分

入札情報サービス 電子入札システム 検証機能 説明要求

### 証明書等審査結果通知書

(株)テスト商会01

テスト 1太郎 様

奈良県 奈良県知事 奈良 太郎

このたび提出された証明書等の審査結果について、下記の通り通知いたします。

記

| 案件番号     | 950528010020240001     |
|----------|------------------------|
| 案件名称     | 00課 0000測定委託           |
| 入札方式     | 一般競争入札                 |
| 入札書締切日時  | 令和06年06月11日 (火) 12時00分 |
| 開札日時     | 令和06年06月11日 (火) 12時01分 |
| 証明書等受付日時 | 令和06年06月11日 (火) 11時00分 |
| 審査結果     | 合格                     |
| 理由       |                        |
|          |                        |

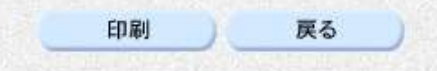

証明書等審査結果通知書で 合格か不合格か確認してください。 合格の場合は入札書の提出を することができます。

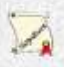

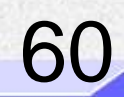

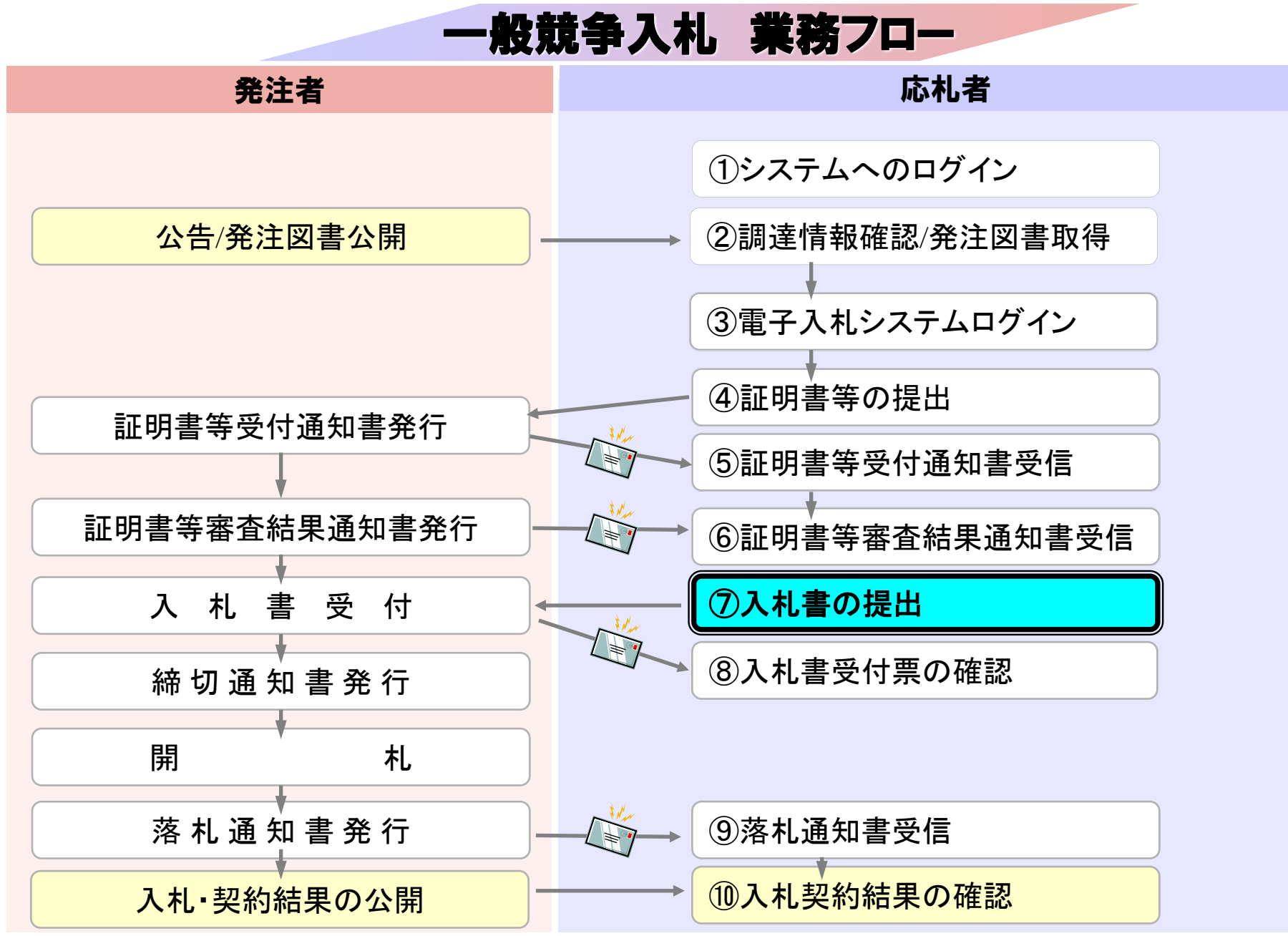

# ⑦入札書の提出

2024年06月11日 11時04分

説明要求

檢証機能

システム

CALS/EC 電子入札システム

Ø

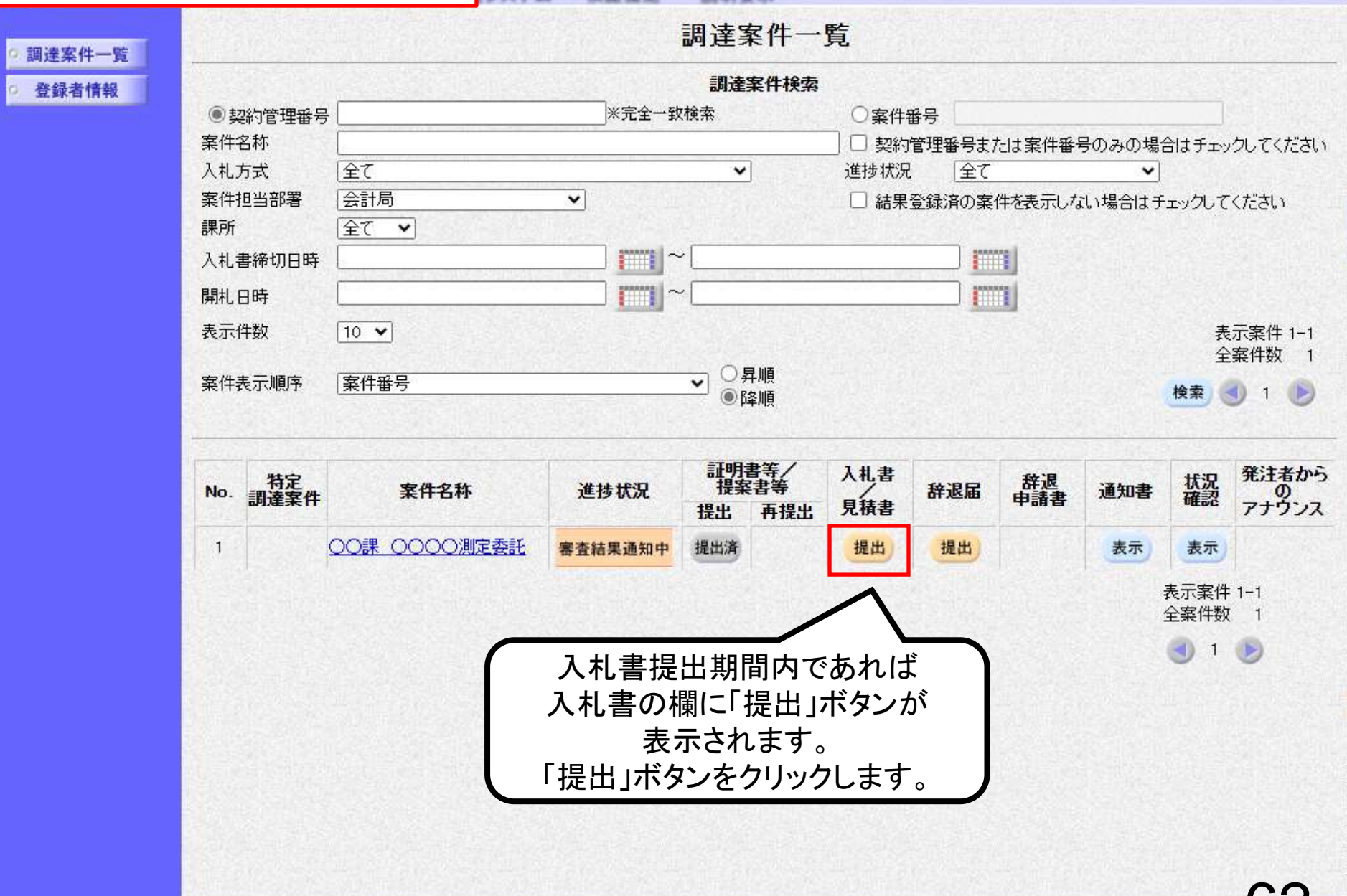

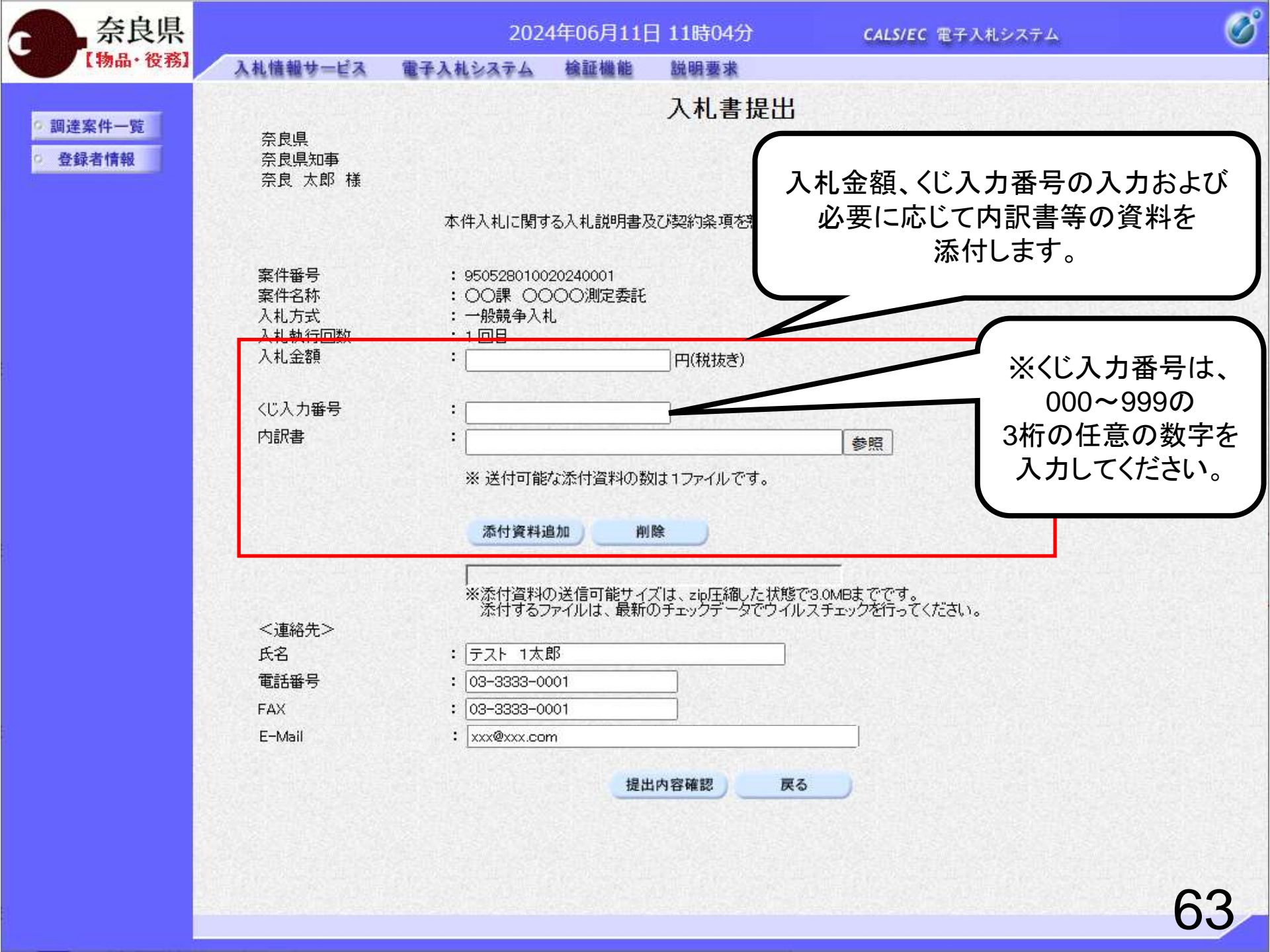

| 奈良県                                        |                                                         | 2024                                                                             | ∓06月11日 11時06                                                           | 5分 CALS/EC                  | 電子入札システム                               | Ø      |
|--------------------------------------------|---------------------------------------------------------|----------------------------------------------------------------------------------|-------------------------------------------------------------------------|-----------------------------|----------------------------------------|--------|
| 【物品・役務】                                    | 入札情報サービス                                                | 電子入札システム                                                                         | 檢証機能 説明要?                                                               | 拔                           |                                        |        |
| <ul><li>○ 調達案件一覧</li><li>○ 登録者情報</li></ul> | 奈良県<br>奈良県知事<br>奈良 太郎 様                                 |                                                                                  | 入札書                                                                     | <b>書提出</b><br>(株)テス<br>テスト・ | \⊁商会01<br>1太郎                          |        |
|                                            |                                                         | 本件入札に関する                                                                         | 入札説明書及び契約条項                                                             | 原を熟知し下記の金額により入札             | いたします。                                 |        |
|                                            | 案件番号<br>案件名称<br>入札方式<br>入札執行回数<br>入札金額<br>くじ入力番号<br>内訳書 | : 950528010020<br>: 〇〇課 〇〇〇<br>: 一般競争入札<br>: 1回目<br>:<br>:<br>:<br>:<br>: 送付可能な: | 240001<br>)〇)測定委託<br><u>1000000</u> 円(税抜:<br><u>123</u><br>添付資料の数は1ファイル | ぎ)<br>- です。                 | 1,000,000 円(税抜き)<br><b>100万</b> 円(税抜き) |        |
|                                            | 217400 H N                                              | 添付資料追加<br>※添付資料のj<br>添付するファ                                                      |                                                                         | 御したり<br>「参照」ボタ              | 料の添付は<br>ンをクリックします                     | -<br>0 |
|                                            | < 連絡无><br>氏名                                            | : テスト 1太郎                                                                        |                                                                         |                             |                                        |        |
|                                            | 電話番号                                                    | : 03-3333-000                                                                    | 1                                                                       |                             |                                        |        |
|                                            | FAX<br>E-Mail                                           | : 03-3333-000<br>: xxx@xxx.com                                                   | <u>1                                    </u>                            |                             |                                        |        |
|                                            |                                                         |                                                                                  | 提出內容確認                                                                  | <b>戻</b> る                  |                                        |        |
|                                            |                                                         |                                                                                  |                                                                         |                             |                                        | 64     |

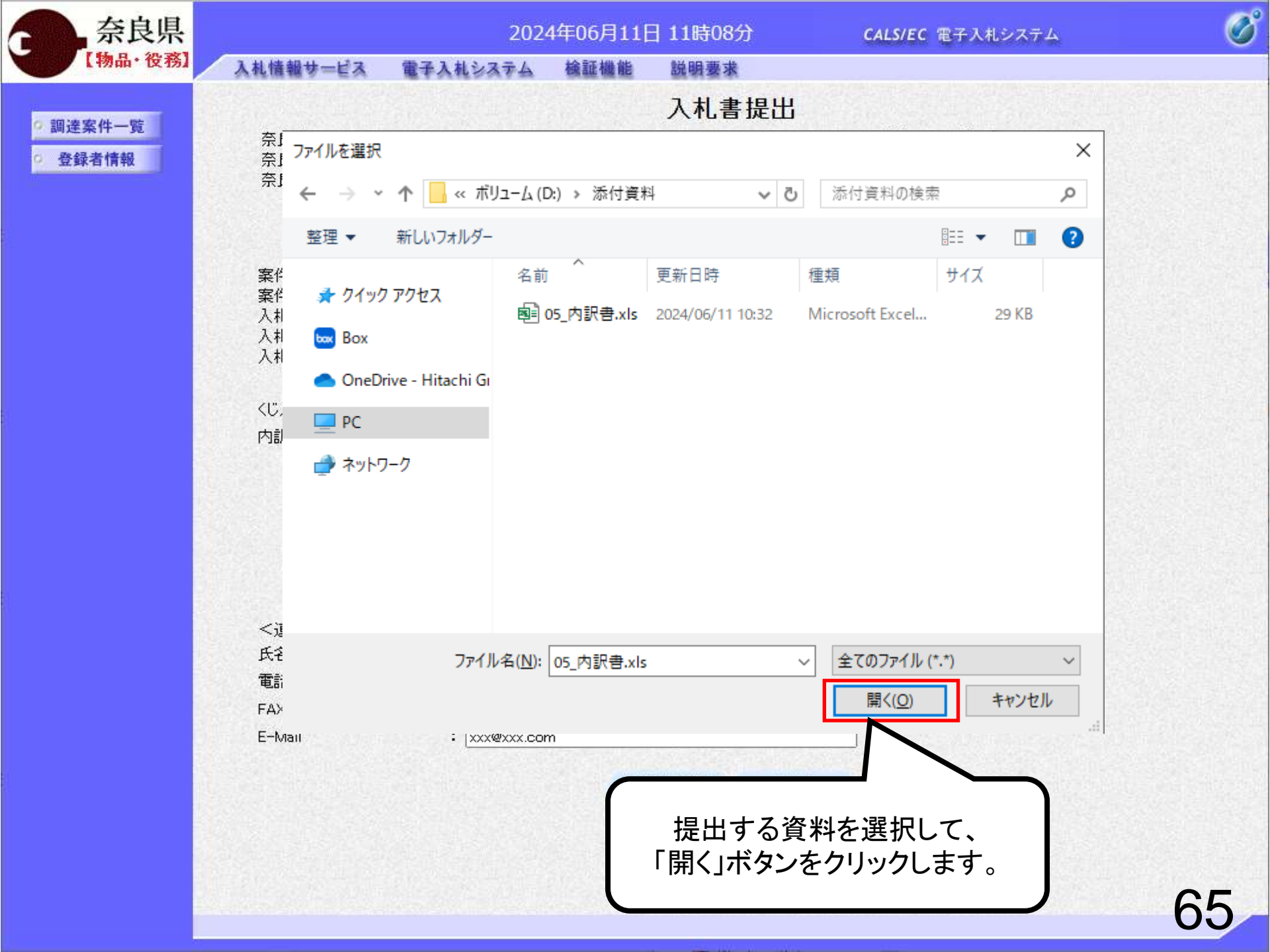

| 奈良県      |                                        | 202                                                | 4年06月11日                                 | ]11時08分                   | CALS/E                                                                                                    | C 電子入札システム       | 0  |
|----------|----------------------------------------|----------------------------------------------------|------------------------------------------|---------------------------|----------------------------------------------------------------------------------------------------|------------------|----|
| 【物品・役務】  | 入札情報サービス                               | 電子入札システム                                           | 檢証機能                                     | 説明要求                      |                                                                                                    |                  |    |
| 9 調達案件一覧 | 奈良県                                    |                                                    |                                          | 入札書提出                     | 出<br>(株):                                                                                                    | テスト商会01          |    |
| ○ 登録者情報  | 奈良県知事<br>奈良 太郎 様                       |                                                    |                                          |                           | テスト                                                                                                    | 1太郎              |    |
|          |                                        | 本件入札に関す                                            | な入札説明書及                                  | び契約条項を熟知                  | し下記の金額により入                                                                                                    | 札いたします。          |    |
|          | 案件番号<br>案件名称<br>入札方式<br>入札執行回数<br>入札金額 | : 9505280100<br>: 〇〇課 〇〇<br>: 一般競争入:<br>: 1回目<br>: | )20240001<br>)つつ)測定委託<br>札<br><br>100000 |                           |                                                                                                    | 1,000,000 円(税抜き) |    |
|          | くじ入力番号                                 | :                                                  | 1                                        | 23]                       |                                                                                                    | 100万円(税抜き)       |    |
|          | 内訳書                                    | : D.¥添付資料                                          | ¥¥05」内訳書.xk                              | 3                         | 参照                                                                                                    |                  |    |
|          |                                        | <ul> <li>※ 送付可能</li> <li>添付資料</li> </ul>           | な添付資料の数                                  | 1は1ファイルです。<br>除           |                                                                                                    |                  |    |
| 「添付      | 資料追加」ボタ                                | 添付資料<br>添付するこ                                      | の送信可能サイ:<br>ファイルは、最新(                    | ズは、zip圧縮した状<br>Dチェックデータでウ | <br>消息で3.0MBまでです。<br>イルスチェックを行って<br>¬                                                                                                    | (ください。           |    |
|          | クリックします。                               | Fスト 1太<br>3-3333-0                                 | 郎<br>001                                 |                           |                                                                                                    |                  |    |
|          | E-M-1                                  | · 03-3333-0                                        | 001<br>m                                 |                           |                                                                                                    |                  |    |
|          |                                        | • [*********                                       |                                          |                           |                                                                                                    |                  |    |
|          |                                        |                                                    | 提出                                       |                           | <u><u></u><u></u><u></u><u></u><u></u><u></u><u></u><u></u><u></u><u></u><u></u><u></u><u></u><u></u><u></u><u></u><u></u><u></u><u></u></u> |                  |    |
|          |                                        |                                                    |                                          |                           |                                                                                                    |                  |    |
|          |                                        |                                                    |                                          |                           |                                                                                                    |                  | 66 |

| 奈良県      |                                                         | 202                                                                                                    | 4年06月11日                                                                                                    | ] 11時08分                                         | CALS/EC 電子入札システム                             | Ø  |
|----------|---------------------------------------------------------|----------------------------------------------------------------------------------------------------|----------------------------------------------------------------------------------------------------|--------------------------------------------------|----------------------------------------------|----|
| 【物品·役務】  | 入札情報サービス                                                | 電子入札システム                                                                                                    | 檢証機能                                                                                                    | 説明要求                                             |                                              |    |
| ◎ 調達案件一覧 |                                                         |                                                                                                    |                                                                                                    | 入札書提出                                            | Н                                            |    |
| 0 登録者情報  | 奈良県<br>奈良県知事                                            |                                                                                                    |                                                                                                    |                                                  | (株)テスト商会01                                   |    |
|          | 奈良 太郎 様                                                 |                                                                                                    |                                                                                                    |                                                  | テスト 1太郎                                      |    |
|          |                                                         | 本件入札に関す                                                                                                    | る入札説明書及                                                                                                    | び契約条項を熟知                                         | し下記の金額により入札いたします。                            |    |
|          | 案件番号<br>案件名称<br>入札方式<br>入札執行回数<br>入札金額<br>へじ入力番号<br>内訳書 | <ul> <li>: 9505280100</li> <li>: 〇〇課 〇〇</li> <li>: 一般競争入緒</li> <li>: 1回目</li> <li>: □.</li> <li>: □.¥添付資料</li> <li>※ 送付可能</li> <li>D.¥添付資料</li> </ul> | 20240001<br>)〇〇測定委託<br>し<br>10000<br>1:<br>10000<br>1:<br>1:<br>10000<br>1:<br>1:<br>1:<br>10000<br>1:<br>1:<br>1:<br>10000<br>1:<br>1:<br>1:<br>1:<br>1:<br>1:<br>1:<br>1:<br>1:<br>1: | 200 円(税抜き)<br>23]<br>3<br>対は1ファイルです。<br><b>除</b> | 1,000,000 円(税抜ぎ)<br><b>100万</b> 円(税抜ぎ)<br>参照 |    |
|          | <連絡先>                                                   | * 示り直和<br>添付する<br>・ テフト 1本                                                                                                    | の送信可能クイ<br>ファイルは、最新<br>郎                                                                                                    | スは、21011和10/24<br>のチェックデータでウ                     | へかってるのが品まててな。<br>アイルスチェックを行ってください。<br>コ      |    |
|          | 電話番号                                                    | : 03-3333-0                                                                                                    | 001                                                                                                    |                                                  |                                              |    |
|          | FAX                                                     | : 03-333-0                                                                                                    | 001                                                                                                    |                                                  |                                              |    |
|          | 「提出内容確認」<br>クリックしま                                      | 」ボタンを<br>す。                                                                                                    | n<br>- 提出                                                                                                    | 内容確認                                             | 戻る                                           |    |
|          |                                                         |                                                                                                    |                                                                                                    |                                                  |                                              | 67 |

| 奈良県      |                                                                                                 | 202                                                                                                    | 4年06月11E                                                                                     | 11時08分                                | <b>CALS/EC</b> 電子入札システム                 | ø  |
|----------|-------------------------------------------------------------------------------------------------|----------------------------------------------------------------------------------------------------|----------------------------------------------------------------------------------------------|---------------------------------------|-----------------------------------------|----|
| 【物品·役務】  | 入札情報サービス                                                                                        | 電子入札システム                                                                                                    | 檢証機能                                                                                         | 説明要求                                  |                                         |    |
| ○ 調達案件一覧 | 本白旧                                                                                             |                                                                                                    | 入林                                                                                           | 書提出内容                                 | 確認                                      |    |
| · 登録者情報  | 宗良県知事<br>奈良太郎 様                                                                                 |                                                                                                    |                                                                                              |                                       | (117)テスト回去01                            |    |
|          |                                                                                                 | 本件入札に関す                                                                                                    | する入札説明書及                                                                                     | び契約条項を熟知し下                            | 記の金額により入札いたします。                         |    |
|          | 案件番号<br>案件名称<br>入札方式<br>入札執行回数<br>入札金額<br>(じ入力番号<br>内訳書<br><連絡先><br>氏名<br>電話番号<br>FAX<br>E-Mail | : 950528010<br>: 〇〇課 〇<br>: 一般競争入<br>: 1回目<br>: <b>1,000</b><br>: <b>(100,</b><br>: 123<br>: D¥添付資<br>: テスト 1太<br>: 03-3333-0<br>: 03-3333-0<br>: 03-3333-0 | 020240001<br>〇〇〇測定委託<br>札<br><b>,000 円(和<br/>万 円(税</b><br>(料¥05)内訳書×<br>郎<br>001<br>001<br>m | 兑抜き)<br>友き))<br><sup>。</sup>          |                                         |    |
|          |                                                                                                 | に<br>い<br>に<br>に<br>に<br>に<br>に<br>の<br>の<br>に<br>の<br>の<br>の<br>の<br>の<br>の<br>の<br>の<br>の<br>の                                                            | 印刷を行って<br>刷                                                                                  | から、提出ボタンを押<br>提出<br>を確認します<br>タンをクリック | Fしてください<br><u> 集る</u><br>っ<br>う<br>します。 | 68 |

### 入札書提出内容確認

(株)テスト商会01

テスト 1太郎

本件入札に関する入札説明書及び契約条項を熟知し下記の金額により入札いたします。

案件番号

奈良県

奈良県知事 奈良 太郎 様

案件名称 入札方式 入札執行回数 入札金額

<じ入力番号 内訳書 <連絡先> 氏名

電話番号 FAX

E-Mail

: 950528010020240001

- : 00課 0000測定委託
- : 一般競争入札
- : 1 回目
- : 1,000,000 円(税抜き)
- : (100万円(税抜き))

: 123

- : D:¥添付資料¥05 内訳書.xks
- : テスト 1太郎
- : 03-3333-0001
- : 03-3333-0001
- : xxx@xxx.com

入札書提出後は入札金額の修正や 確認はできませんので印刷しておくよう にしてください。

| 奈良県      |                                                                                                 | 202                                                                                                    | 4年06月11E                                                                                           | ] 11時10分                     | CALS/EC 電子入札システム  | Ø  |
|----------|-------------------------------------------------------------------------------------------------|----------------------------------------------------------------------------------------------------|----------------------------------------------------------------------------------------------------|------------------------------|-------------------|----|
| 【物品・役務】  | 入札情報サービス                                                                                        | 電子入札システム                                                                                                    | 檢証機能                                                                                               | 説明要求                         |                   |    |
| 0 調達案件一覧 | 奈良県                                                                                             |                                                                                                    | 入木                                                                                                 | <b>し書提出内</b> 容               | 「確認<br>(株)テスト商会01 |    |
| 2 登鲸石情報  | 奈良 太郎 様                                                                                         |                                                                                                    |                                                                                                    |                              | テスト 1太郎           |    |
|          |                                                                                                 | 本件入札に関す                                                                                                    | る入札説明書及                                                                                            | び契約条項を熟知し                    | 下記の金額により入札いたします。  |    |
|          | 案件番号<br>案件名称<br>入札方式<br>入札執行回数<br>人札金額<br>くじ入力番号<br>内訳書<br>く連絡先><br>氏名<br>電話番号<br>FAX<br>E-Mail | : 950528010<br>: 〇〇課 〇〇<br>: 一般競争入<br>: 1回目<br>: <b>1,000</b><br>: <b>(100)</b><br>: 123<br>: D¥添付資<br>: テスト 1太<br>: 03-3333-0<br>: 03-3333-0<br>: xxx@xxx.com | 020240001<br>つつ)測定委託<br>札<br><b>,000 円(利</b><br><b>万 円(税</b><br>料¥05」内訳書.×<br>郎<br>001<br>001<br>m | 说抜き)<br>友き))<br>№            |                   |    |
|          |                                                                                                 |                                                                                                    | 印刷を行って刷                                                                                            | から、提出ボタンを押<br>印刷完了<br>ボタンをクリ | 度る                | 70 |

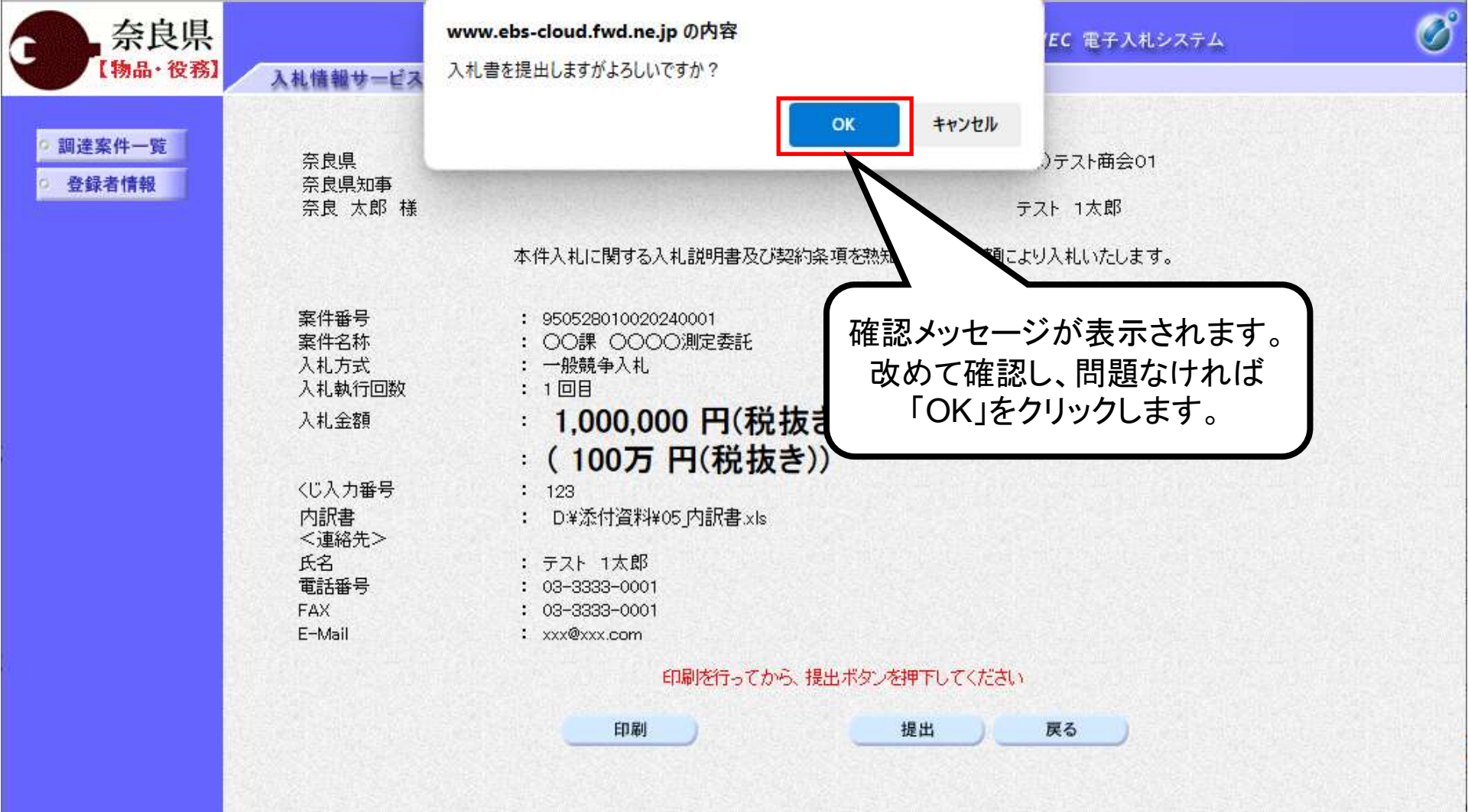

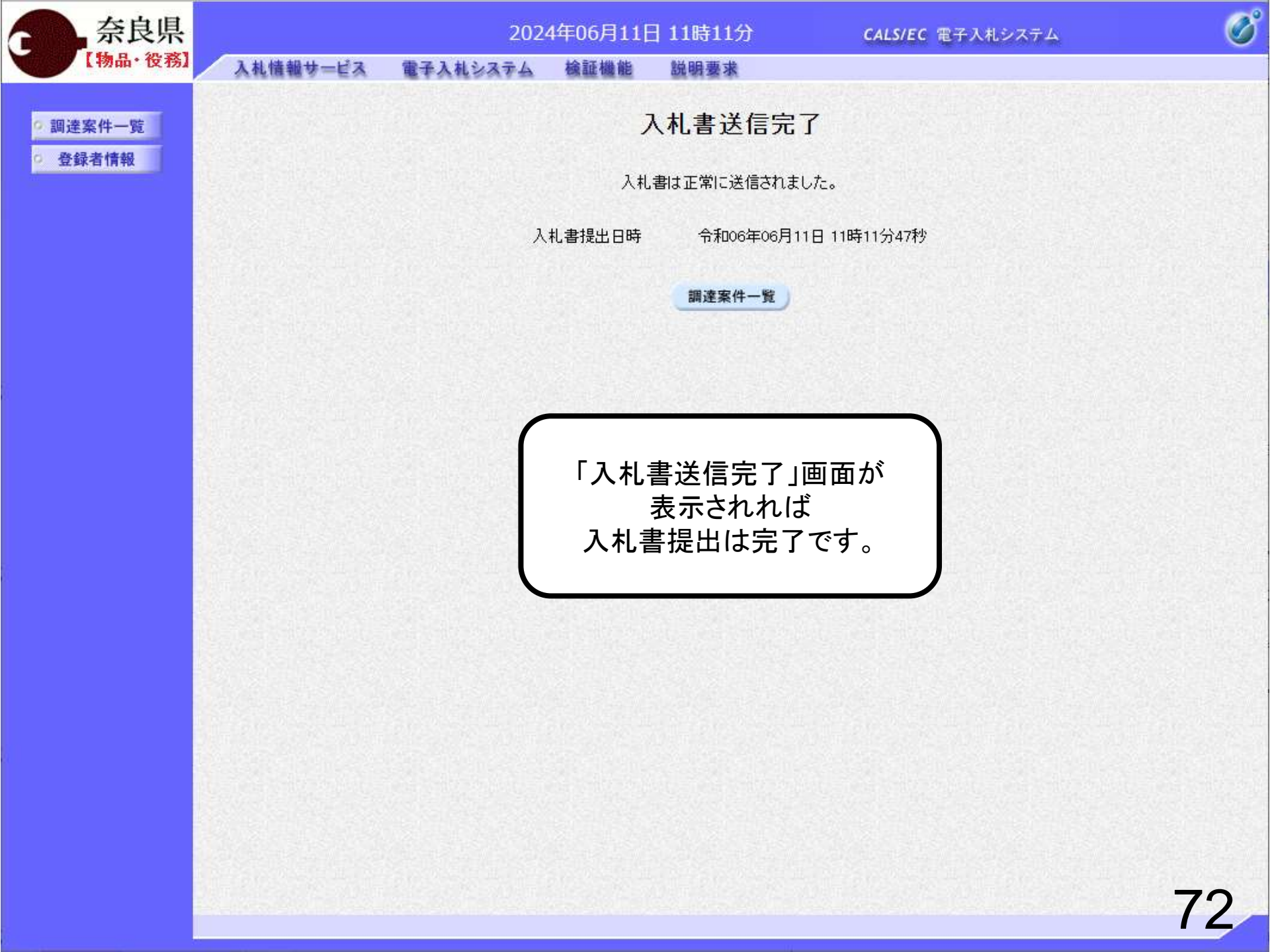

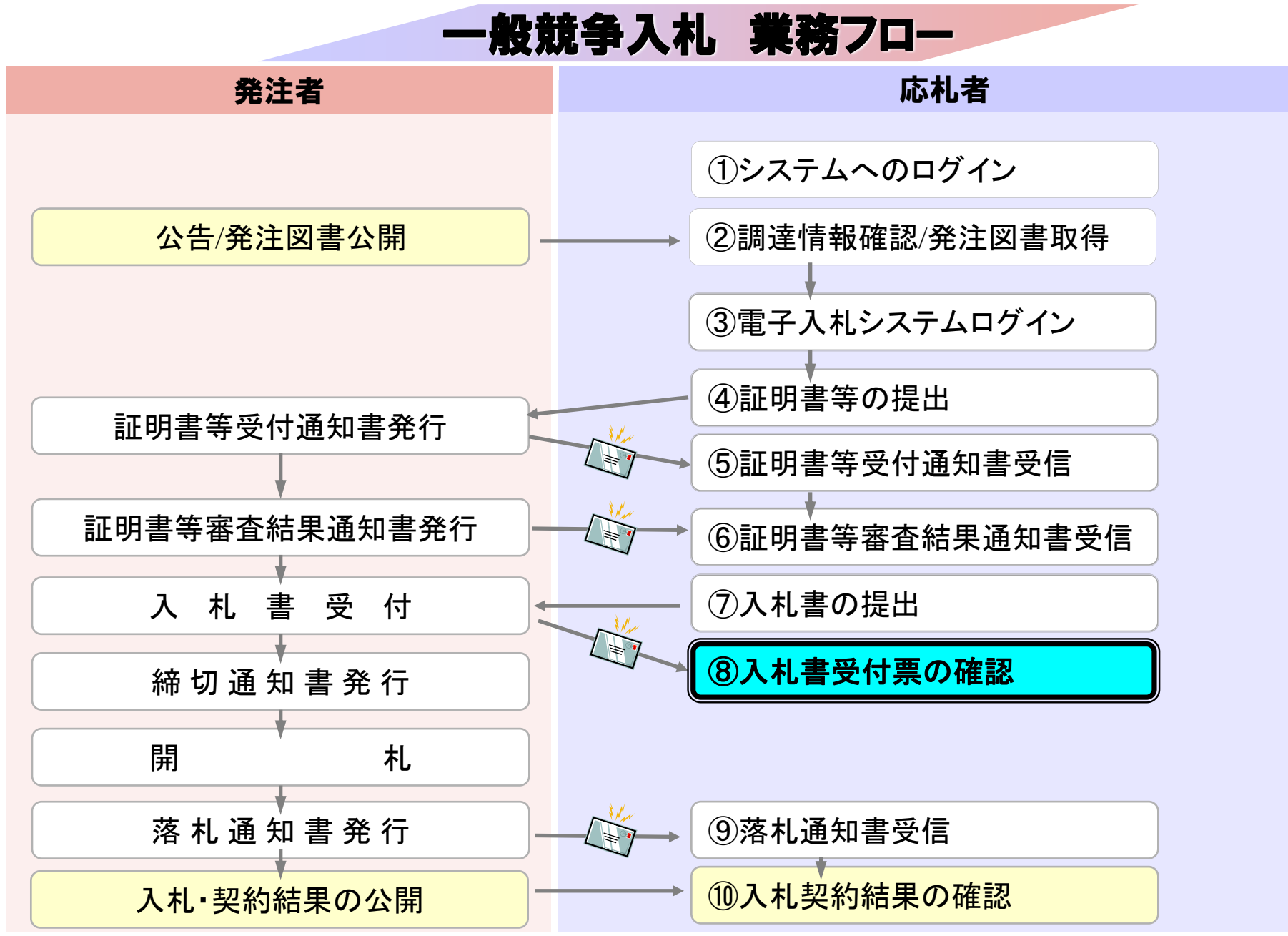

## ⑧入札書受付票の確認

調達案件一覧

登録者情報

日 11時12分 説明要求

**CALS/EC** 電子入札システム

÷4

Ø

調達案件一覧

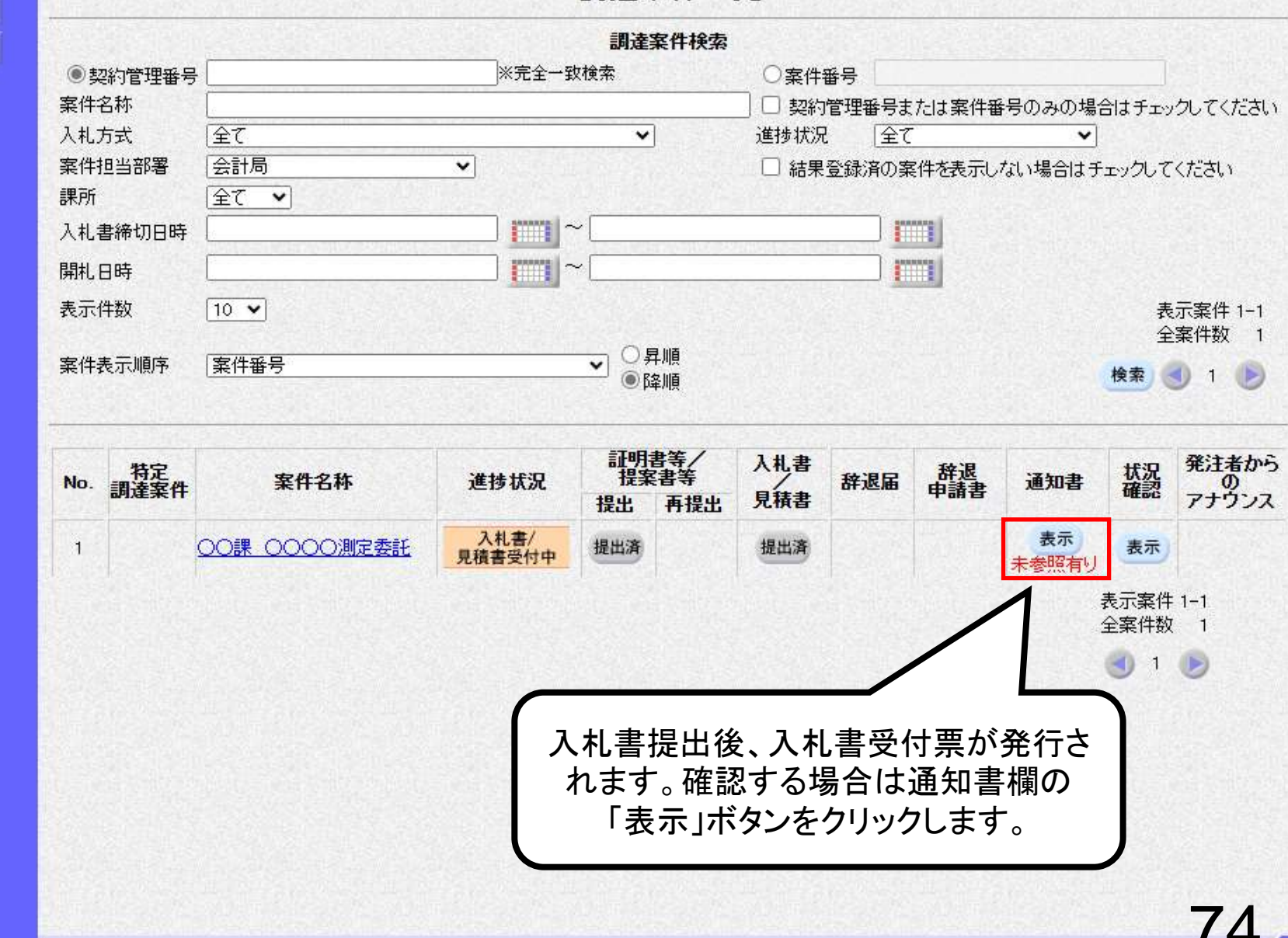

| 奈良県     |          | 2024     | 年06月11日 11日 | 寺12分       | <b>CALS/EC</b> 電子入札シン | ステム               |
|---------|----------|----------|-------------|------------|-----------------------|-------------------|
| 【物品・役務】 | 入札情報サービス | 電子入札システム | 榆証機能 説明     | 要求         |                       | Annual Contractor |
| 周達案件一覧  |          |          | 通           | 田書一覧       |                       |                   |
| 登録者情報   | 執行回数     | 通知       | 書名          |            | 通知書発行日付               | 通知書確認             |
|         | 1        | 入礼書受付票   |             | 令和06       | 年06月11日 (火) 11時12分    | 未参照               |
|         |          |          |             | <b>·</b> i | 通知書発行日 <mark>付</mark> | 通知書確認             |
| ì       | 看知書名「入札書 | ≧受付≞」を   |             | 令和06年      | :06月11日 (火) 11時00分    | 参照済               |
|         | クリックし    | ます       |             | 令和06年      | 606月11日(火)11時00分      | 参照済               |
|         |          |          |             |            |                       |                   |
|         |          |          |             |            |                       |                   |

Ø

| 奈良県      |          |                                                           | 2024年06月1                                                                | 1日 11時12分                                    | <b>CALS/EC</b> 電子入札システム | Ø                            |
|----------|----------|-----------------------------------------------------------|--------------------------------------------------------------------------|----------------------------------------------|-------------------------|------------------------------|
| 【物品・役務】  | 入札情報サービス | 電子入札シス                                                    | ステム 検証機能                                                                 | 説明要求                                         |                         | and the second second second |
| 9 調達案件一覧 |          |                                                           |                                                                          | 入札書受付                                        | <del>票</del>            |                              |
| ○ 登録者情報  | (株)テスト商会 | 01                                                        |                                                                          |                                              | 奈良県                     |                              |
|          | テスト 1太郎  | 様                                                         |                                                                          |                                              | 奈良 太郎                   |                              |
|          |          |                                                           | 下記の案件に                                                                   | ついて下記の日時に入札                                  | し書を受領しました。              |                              |
|          |          |                                                           |                                                                          | 51                                           |                         |                              |
|          |          | 案件番号<br>案件名称                                              | 95052801002024<br>〇〇課 〇〇〇〇                                               | 0001<br>測定委託                                 |                         |                              |
|          |          | 入札執行回数<br>受領番号<br>入札書提出日時<br>受付日時<br>くじ入力番号<br>乱数<br>くじ番号 | 1回目<br>95052801002024<br>令和06年06月11日<br>令和06年06月11日<br>123<br>353<br>476 | 00013100010001<br>日 11時11分47秒<br>日 11時12分08秒 |                         |                              |
|          |          | ※電子くじの応札順                                                 | 序は入札書提出日時                                                                | を使用します。                                      |                         |                              |
|          |          |                                                           |                                                                          | 印刷 房                                         | 16                      |                              |
|          |          |                                                           |                                                                          |                                              |                         |                              |
|          |          |                                                           |                                                                          |                                              |                         |                              |
|          |          |                                                           |                                                                          |                                              |                         |                              |
|          |          |                                                           |                                                                          |                                              |                         |                              |
|          |          |                                                           |                                                                          |                                              |                         |                              |

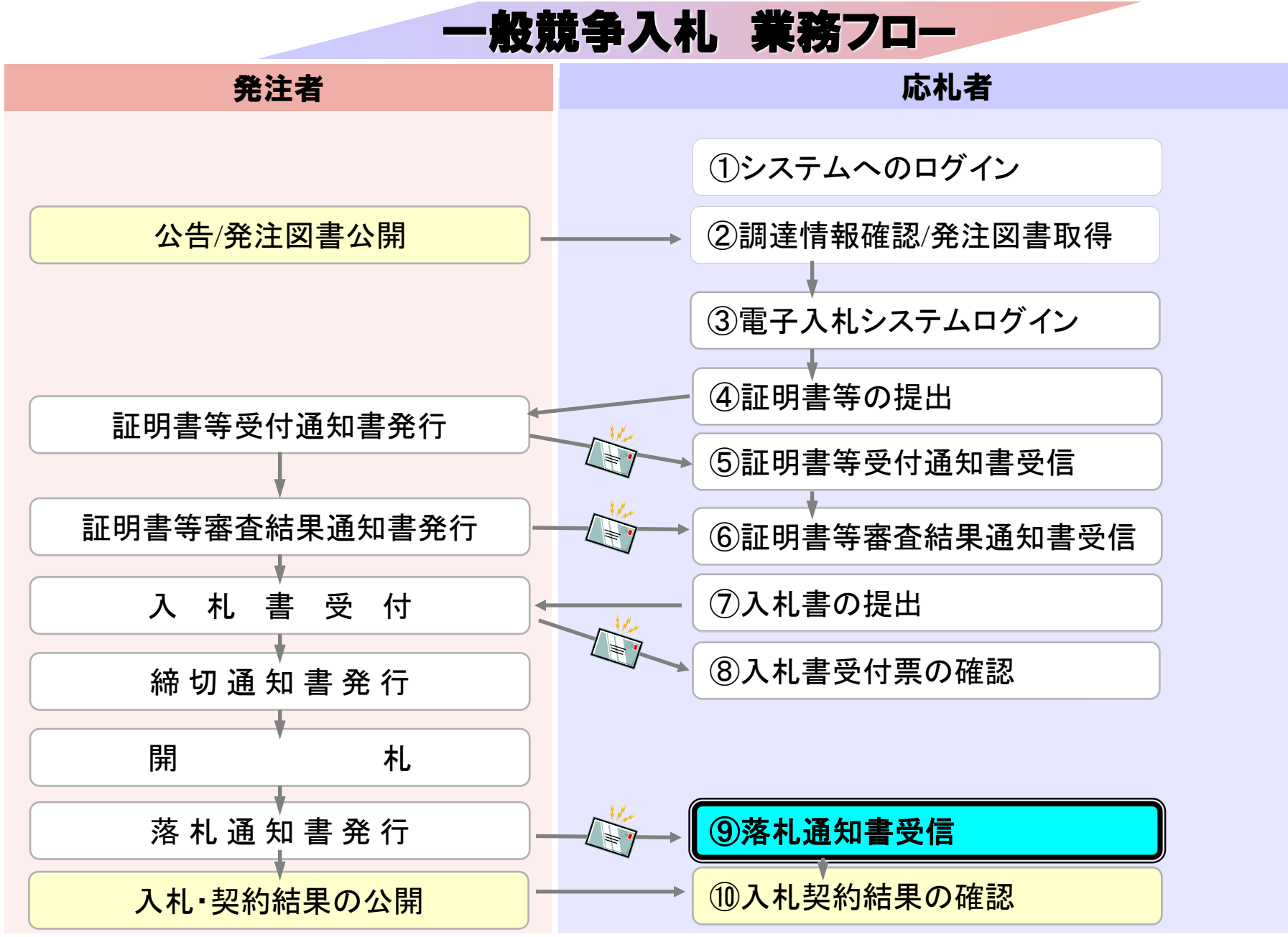

# **⑨落札通知書受信**

024年06月11日 13時55分

検証機能

CALS/EC 電子入札システム

Ø

調達案件一覧

説明要求

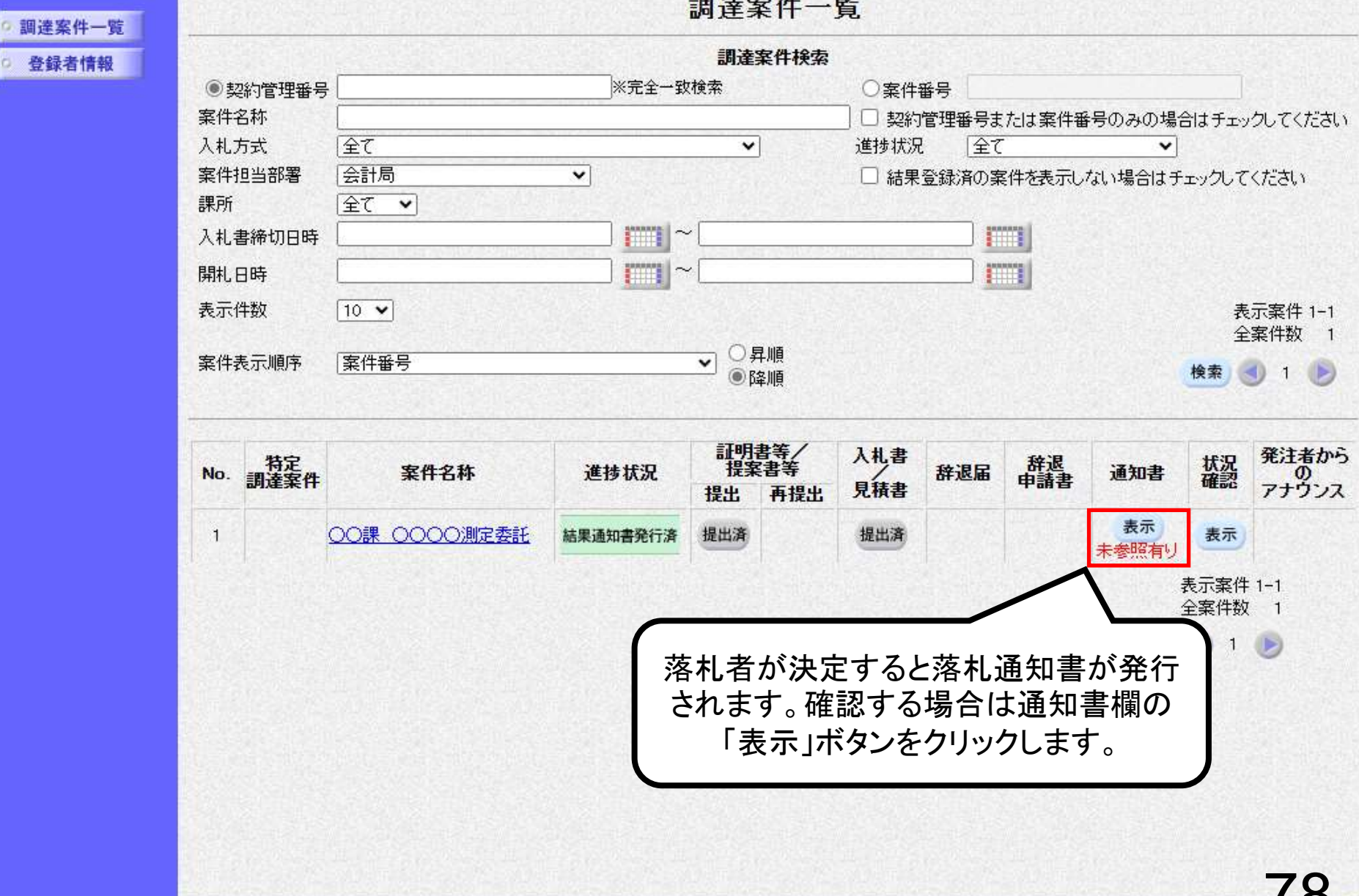

| 奈良県     |                    | 2024年06月11日 | 13時56分     | <b>CALS/EC</b> 電子入札シス | τL    | Ø         |
|---------|--------------------|-------------|------------|-----------------------|-------|-----------|
| 【物品・役務】 | 入札情報サービス 電子        | 入札システム 検証機能 | 説明要求       |                       |       | onnel Art |
| 調達案件一覧  |                    |             | 通知書一覧      |                       |       |           |
| 登録者情報   | 執行回数               | 通知書名        |            | 通知書発行日付               | 通知書確認 |           |
|         | 藩札え                | 通知書         | 令和         | 06年06月11日(火)13時51分    | 未参照   |           |
|         | 1 入村               | 通知書         | 令和         | 06年06月11日 (火) 12時01分  | 未参照   |           |
|         |                    |             | 令和         | 06年06月11日 (火) 11時12分  | 参照済   |           |
| j       | 通知書名「落札通知書         |             |            |                       |       |           |
|         | クリックします            |             |            | 通知書発行日付               | 通知書確認 |           |
|         |                    |             | 令和06       | 年06月11日 (火) 11時00分    | 参照済   |           |
|         | 証明書等受付通知           | 畫           | 令和06       | 年06月11日 (火) 11時00分    | 参照済   |           |
|         |                    |             |            |                       |       |           |
|         | All and the second |             | <b>天</b> 令 |                       |       |           |
|         |                    |             |            |                       |       |           |
|         |                    |             |            |                       |       |           |
|         |                    |             |            |                       |       |           |
|         |                    |             |            |                       |       |           |
|         |                    |             |            |                       |       |           |
|         |                    |             |            |                       |       |           |
|         |                    |             |            |                       |       |           |
|         |                    |             |            |                       |       |           |
|         |                    |             |            |                       |       |           |
|         |                    |             |            |                       |       |           |

| 奈良県      |            | 202                                                             | 24年06月11E                                                                                      | ] 13時56分                                                      | <b>CALS/EC</b> 電子入札システム | Ø |
|----------|------------|-----------------------------------------------------------------|------------------------------------------------------------------------------------------------|---------------------------------------------------------------|-------------------------|---|
| 【物品・役務】  | 入札情報サービス   | 電子入札システム                                                        | 檢証機能                                                                                           | 説明要求                                                          |                         |   |
| ○ 調達案件一覧 |            |                                                                 |                                                                                                | 落札通知書                                                         |                         |   |
| ○ 登録者情報  | (株)テスト商会01 |                                                                 |                                                                                                |                                                               | 奈良県<br>奈良県知事            |   |
|          | テスト 1太郎 様  |                                                                 |                                                                                                |                                                               | 余艮 太郎                   |   |
|          |            |                                                                 | 下記のとおい                                                                                         | リ決定しましたので通知し                                                  | たします。                   |   |
|          |            |                                                                 |                                                                                                | 51                                                            |                         |   |
|          |            | 案件 <del>番号</del><br>案件名称<br>入札方式<br>開札日時<br>落札業者名<br>落札金額<br>備考 | 9505280100202<br>○○課 ○○○(<br>一般競争入札<br>令和06年06月11<br>(株)テスト商会(<br>1,000,000円(税<br>1,100,000円(税 | 40001<br>D測定委託<br>日 (火) 13時47分<br><sup>)1</sup><br>抜き)<br>込み) |                         |   |
|          |            |                                                                 | -                                                                                              | 印刷 戻る                                                         |                         | 2 |
|          |            |                                                                 |                                                                                                |                                                               |                         |   |
|          |            |                                                                 |                                                                                                |                                                               |                         |   |
|          |            |                                                                 |                                                                                                |                                                               |                         |   |

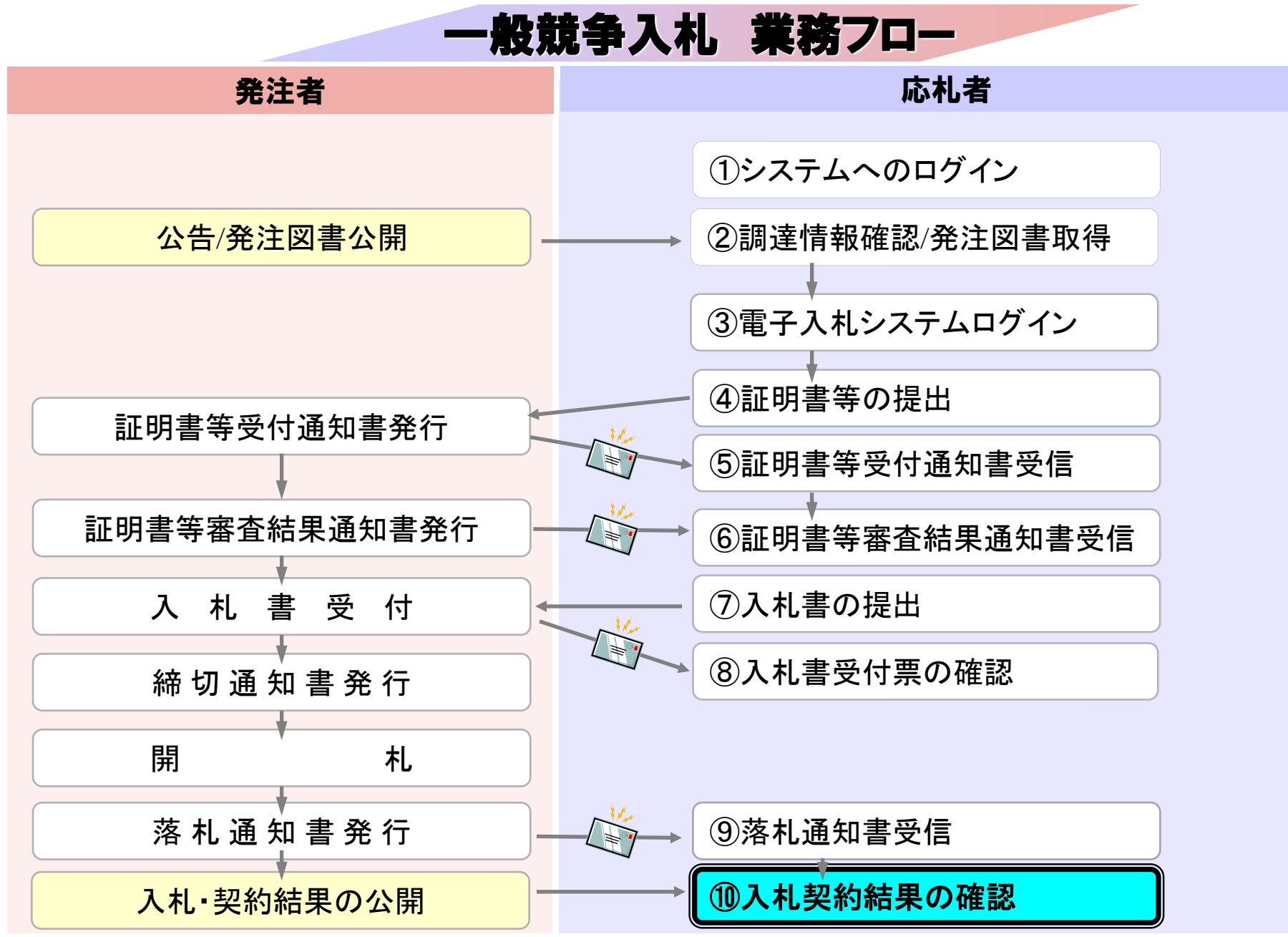

# ⑩入札契約結果の確認

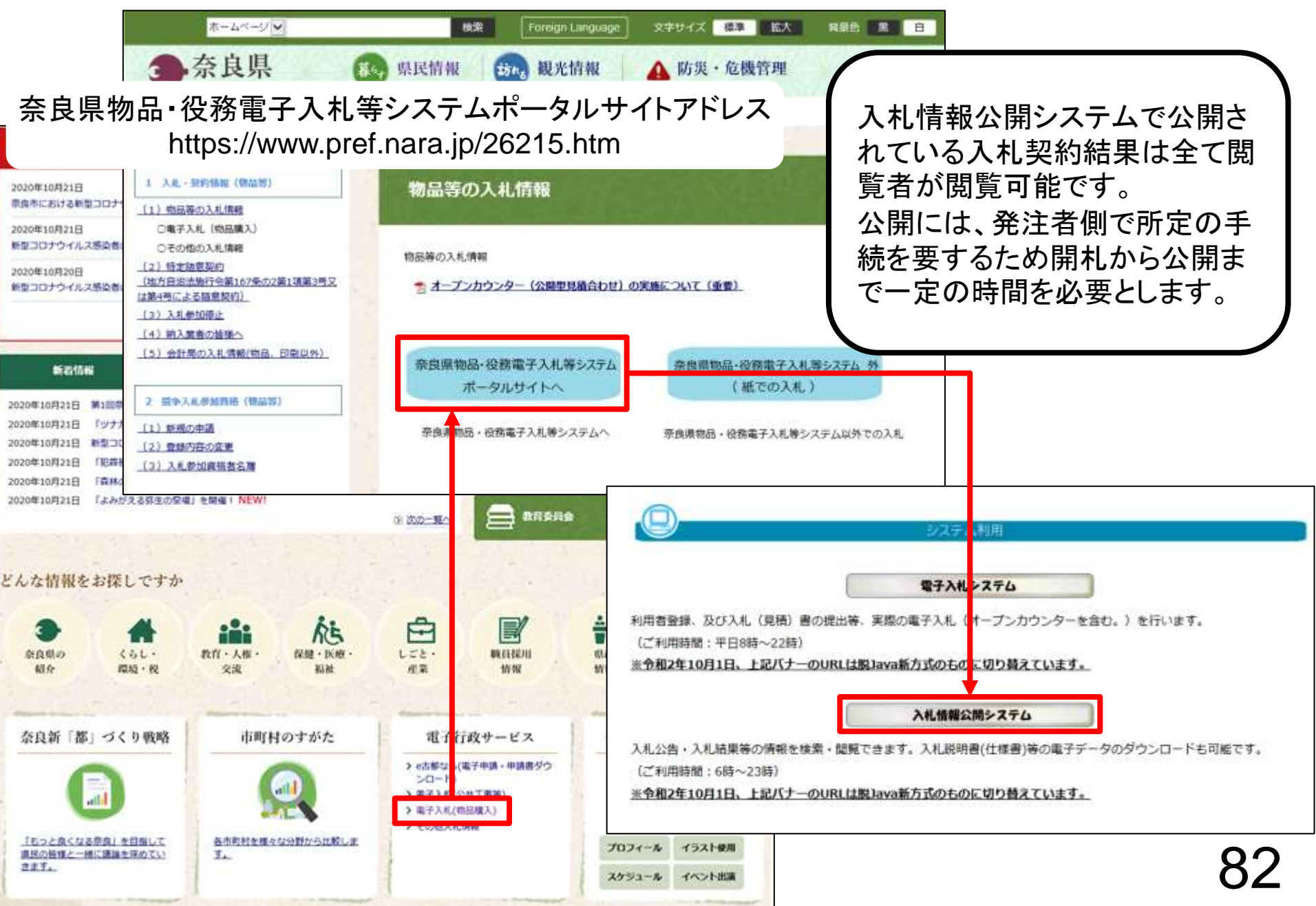

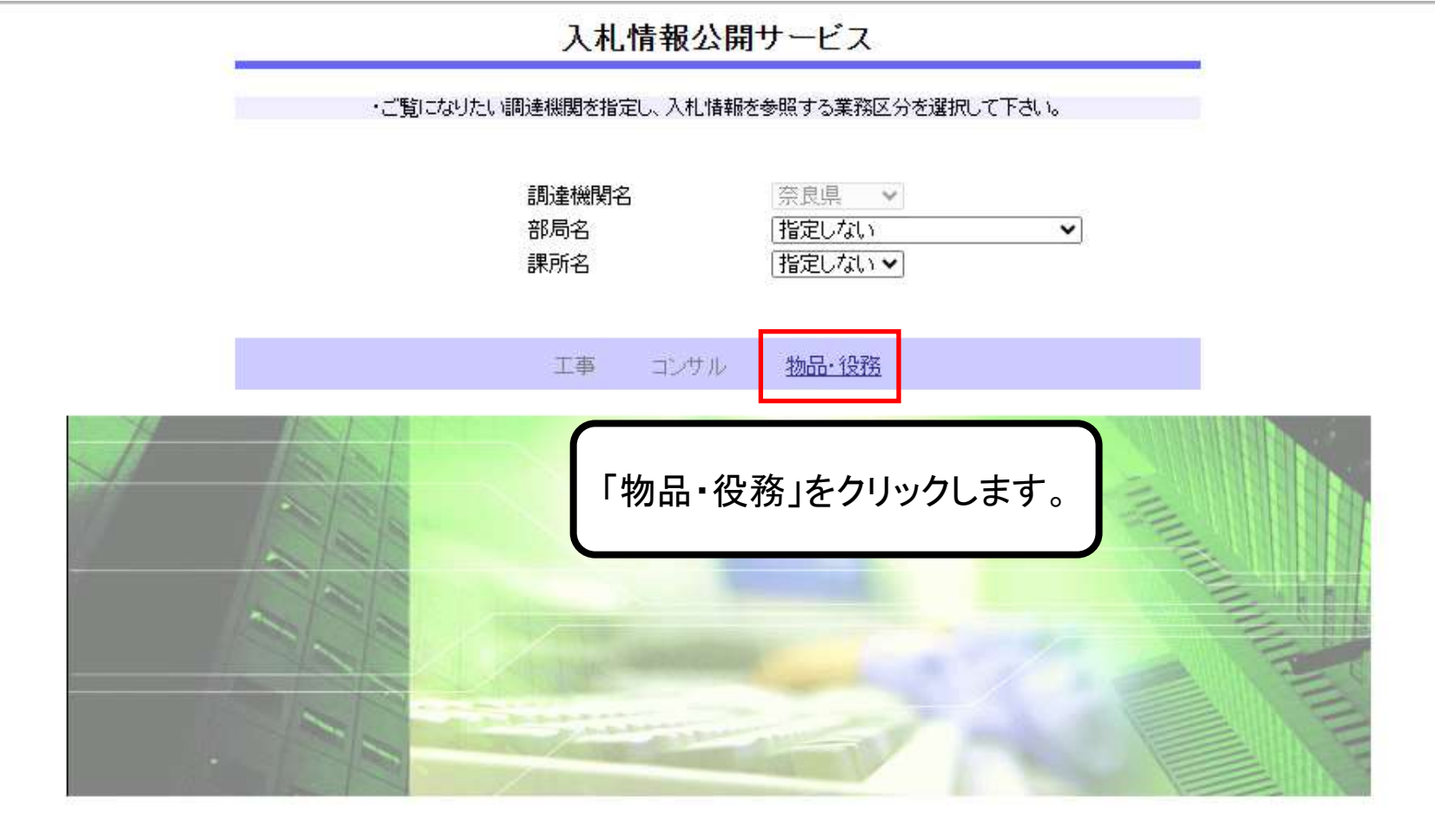

|                  | 入札情報の閲覧                                 |
|------------------|-----------------------------------------|
| 奈良県              | ・このサイトでは、以下のことが行えます。                    |
| 【物品・役務】          |                                         |
| 発注情報検索           | ・入札・契約結果情報の検索                           |
| 入札・契約情報検索        | STOLE                                   |
| お知らせ             | <ul> <li>入礼情報公開サービスのトップメニューへ</li> </ul> |
| 展计学用             |                                         |
| 交注有用<br>トップメニューへ | クリックします。                                |
|                  |                                         |
|                  |                                         |
|                  |                                         |
|                  |                                         |
|                  |                                         |

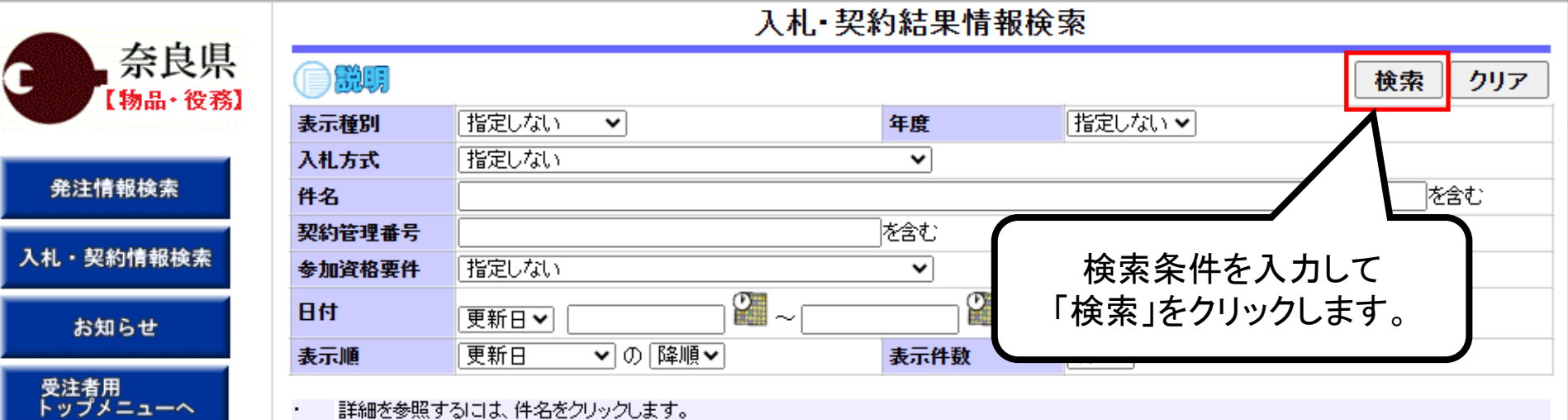

詳細を参照するには、件名をクリックします。 •

※検索条件未入力の場合、 全件検索となります。

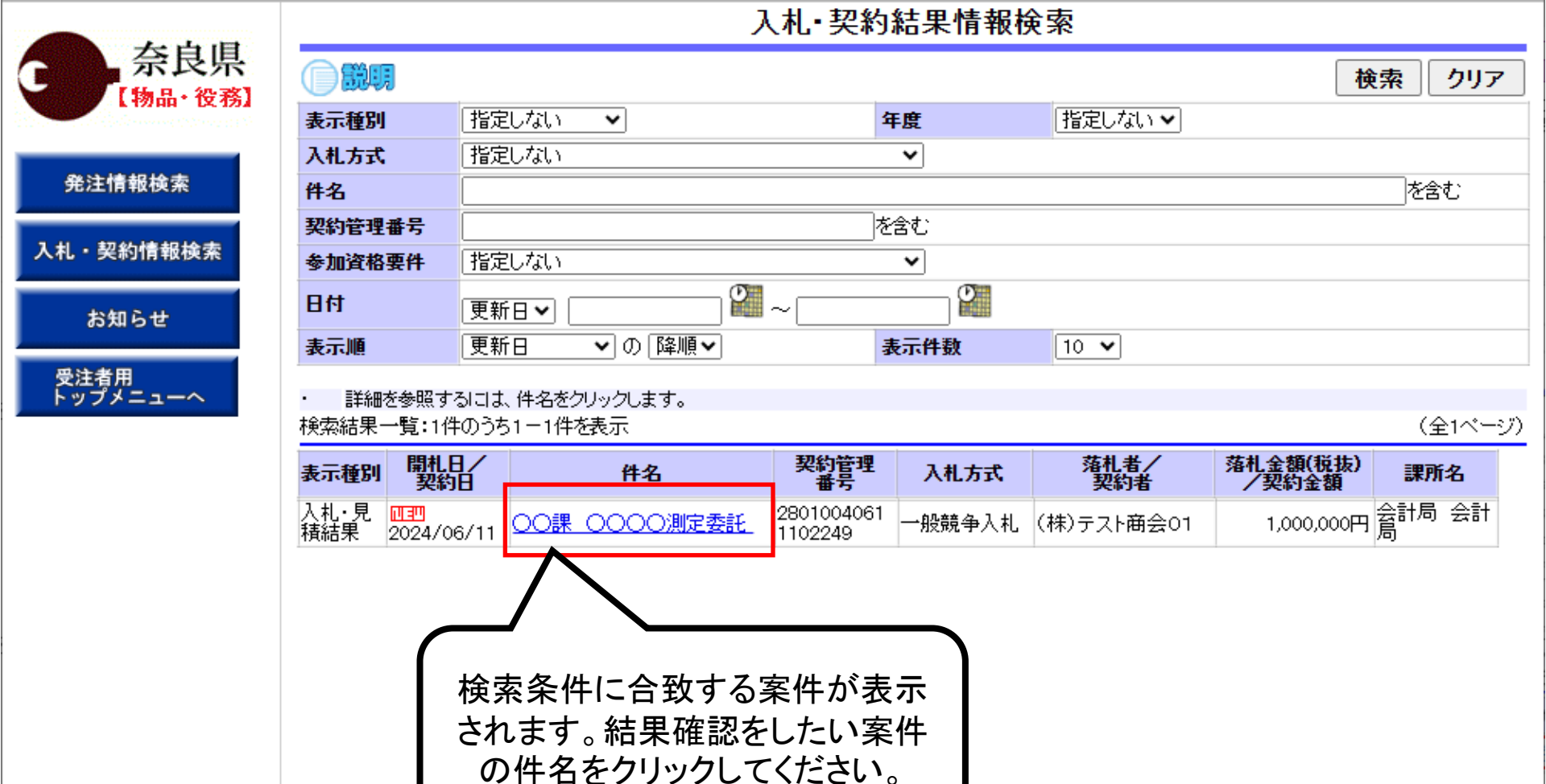

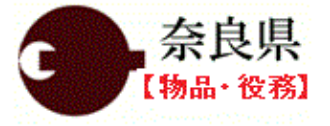

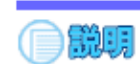

### 入札·見積結果情報閲覧

戻る

### 発注情報検索

入札・契約情報検索

お知らせ

受注者用 トップメニューへ

| 更新日:2024/06/11            |                                             |
|---------------------------|---------------------------------------------|
| 開札結果                      | 落札者決定                                       |
| 年度                        | 2024年度                                      |
| 件名                        | ○○課 ○○○○測定委託                                |
| 契約管理番号                    | 28010040611102249                           |
| 入札方式                      | 一般競争入札                                      |
| 開札日時                      | 2024/06/11 13:47:00                         |
| 予定価格(税抜)                  | *****                                       |
| 同等品申請                     | 対象外                                         |
| 調査基準価格/最低制限価格区分           | *****                                       |
| 調査基準価格(税抜)<br>/最低制限価格(税抜) | *****                                       |
| 参加資格要件                    | 営業種目Q4検査分析・調査業務で登録                          |
| その他要件等                    | $\times \times$ ICLSA $\Delta\Delta$ ができること |
| 添付ファイル                    |                                             |
| 課所名                       | 会計局 会計局                                     |
| 備考                        |                                             |

※本画面上記載の金額は全て税抜きです。

※添付ファイルは必ず「保存」を選択し、ダウンロードした後に開いて下さい。

#### 入札経過(赤色で表示されているのは落札業者です。)

| 業者名        | 第1回       | 第2回    | 第3回    | 随意契約 | 读西   |  |
|------------|-----------|--------|--------|------|------|--|
|            | 金額(税抜)    | 金額(税抜) | 金額(税抜) | 金額   | 181天 |  |
| (株)テスト商会01 | 1,000,000 |        |        |      | 落札   |  |
| (株)テスト商会02 | 999,999   |        |        |      | 無効   |  |
| テスト商店03    | 1,000,000 |        |        |      |      |  |
| (株)テスト商会03 | 1,010,101 |        |        |      |      |  |

#### くじ結果

| 順位 | 業者名称       | くじ入力番<br>号 | 乱数値 | くじ番号 | 入札書提出日時             | 応札順序 | 備考 |
|----|------------|------------|-----|------|---------------------|------|----|
| 1  | (株)テスト商会01 | 123        | 353 | 476  | 2024/06/11 11:11:47 | 0    |    |
|    | テスト商店03    | 456        | 846 | 302  | 2024/06/11 11:17:07 | 1    |    |
|    |            |            | 合算数 |      | 余り                  |      |    |
|    |            |            | 778 |      | 0                   |      |    |